# Ohjekirja

## Acer Projector PD724/PD726 - sarjalle

# Hävitysohjeet

Älä heitä tätä sähkölaitetta roskiin kun olet hävittämässä sitä. Jotta saastutus minimoitaisiin ja maapallon ympäristöä suojeltaisiin mahdollisimman hyvin, kierrätä se.

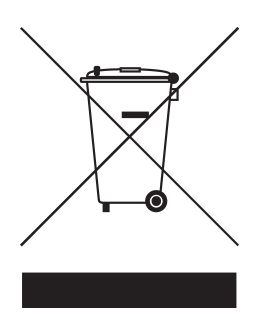

### USA

Sähkötuotteille, jotka sisältävät LCD/CRT-näytön tai suurpaine-elohopealamun:

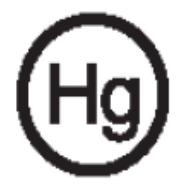

Tämän tuotteen sisällä oleva lamppu sisältää elohopeaa ja se tulee kierrättää tai hävittää paikallisten, osavaltiollisten tai kansallisten lakien mukaisesti. Lisätietoja saa Electronic Industries Alliancelta osoitteesta www.eiae.org. Lamppukohtaisia hävitysohjeita on osoitteessa www.lamprecycle.org.

# acer Sisältö

| Käyttöhuomautus                                | 3  |
|------------------------------------------------|----|
| Varotoimet                                     | 3  |
| Esittely                                       | 5  |
| Toiminnot                                      | 5  |
| Pakkauksen sisältö                             | 6  |
| Tuotekuvaus                                    | 7  |
| Pääyksikkö                                     | 7  |
| Ohjauspaneeli                                  | 8  |
| Liitäntäportit                                 | 9  |
| Kauko-ohjain laser-osoittimella                | 10 |
| Asennus                                        | 11 |
| Projektorin liittäminen                        | 11 |
| Projektorin kytkeminen päälle/pois päältä      | 13 |
| Projektorin kytkeminen päälle                  | 13 |
| Projektorin kytkeminen pois päältä             | 14 |
| Varoitin                                       | 14 |
| Heijastetun kuvan säätäminen                   | 15 |
| Heijastetun kuvan säätäminen                   | 15 |
| Heijastetun kuvan zoomaus/tarkentaminen        | 16 |
| Heijastettavan kuvan koon säätäminen           | 16 |
| Käyttäjän ohjaimet                             | 17 |
| Ohjauspaneeli & Kaukosäädin                    | 17 |
| Näyttövalikot                                  | 21 |
| Käyttö                                         | 21 |
| Color (Väri) (Tietokone-/Video-tila)           | 22 |
| Image (Kuva) (Tietokone-/Video-tila)           | 24 |
| Management (Hallinta) (Tietokone-/Video -tila) | 26 |
| Audio (Audio) (Tietokone-/Video-tila)          | 32 |
| Timer (Ajastin) (Tietokone-/Video-tila).       | 33 |
| Language (Kieli) (Tietokone-/Video-tila).      | 34 |
| Langaton projektio                             | 35 |
| Esittely                                       | 35 |
| Järjestelmävaatimukset                         | 35 |
| I/O-käyttöliittymä                             | 35 |
| WPG:n asentaminen                              | 36 |

# acer Sisältö

|      | WPG:n kytkeminen ensimmäistä kertaa                | 36   |
|------|----------------------------------------------------|------|
|      | Ohjelmiston lataaminen                             | 37   |
|      | Projektoriin yhdistäminen                          | 39   |
|      | Audiotoiminnon käyttäminen                         | 40   |
|      | Acer WPG:n säätäminen                              | 42   |
|      | Projector ID                                       | 42   |
|      | Configuration password setup (Salasanan asetus)    | 42   |
|      | Upgrade firmware (Sisäisen ohjaimen päivitys)      | 44   |
|      | Network settings (Verkkoasetukset)                 | 44   |
|      | Projektion ohjaimet                                | 45   |
|      | Hide (Piilota)                                     | 45   |
|      | Freeze (Pysäytä)                                   | 45   |
|      | Projector remote control (Projektorin kaukosäädin) | 45   |
|      | Projector remote control (Projektorin kaukosäädin) | 45   |
| Liit | teet                                               | . 46 |
|      | Vianetsintä                                        | 46   |
|      | Lampun vaihtaminen                                 | 49   |
|      | Tekniset tiedot                                    | 51   |
|      | Yhteensopivuus tilat                               | 52   |
|      | Säädökset ja turvallisuustiedot                    | 54   |
|      | ,                                                  |      |

## Varotoimet

Noudata tässä käyttöoppaassa suositeltuja varoituksia, varotoimia ja huoltotoimenpiteitä, laiteen eliniän pidentämiseksi.

| <b>∕</b> Varoitus- | Älä katso projektorin linssin läpi lampun ollessa<br>päällä. Kirkas valo saattaa vahingoittaa silmiäsi.                                                                                                    |
|--------------------|----------------------------------------------------------------------------------------------------|
| <b>∕</b> Varoitus- | Estääksesi tulipalosta tai sähköiskuista aiheutuvat<br>vauriot, älä altista tätä laitetta sateelle tai kosteudelle.                                                                                                    |
| <b>∧</b> Varoitus- | Älä avaa tai pura tuotetta, sillä se voi aiheuttaa<br>sähköiskun.                                                                                                    |
| <b>∧</b> Varoitus- | Anna laitteen jäähtyä ennen lampun vaihtamista ja<br>noudata sitten lampunvaihto-ohjeita.                                                                                                    |
| <b>∧</b> Varoitus- | Laite ilmoittaa kun lamppu on syytä vaihtaa. Vaihda<br>lamppu saatuasi varoitusviestin.                                                                                                    |
| <b>∧</b> Varoitus- | Vaihdettuasi lampun, palauta "Lamp Hour Reset<br>(Lampun tuntien palautus)"-toiminto näyttövalikon<br>kohdassa "Management (Hallinta)" (ks. sivu 28).                                                                                                    |
| <b>∕</b> Varoitus- | Kääntäessäsi projektorin pois päältä, varmista että<br>sen jäähdytyskierto on suoritettu ennen virran<br>katkaisemista.                                                                                                    |
| <b>∕</b> Varoitus- | Käynnistä ensin projektori ja vasta sitten signaalin<br>lähteet.                                                                                                    |
| <b>∕</b> Varoitus- | Linssin suojus ei saa olla päällä projektorin ollessa<br>toiminnassa.                                                                                                    |
| ▲ Varoitus-        | Kun lampun toiminta päättyy, se samuuu ja siitä<br>kuuluu äänekäs poksahdus. Jos näin tapahtuu laite<br>ei käynnisty ennenkuin lamppu on vaihdettu.<br>Vaihtaessasi lampun, seuraa kohdassa "Replacing<br>the Lamp (Lampun vaihtaminen)" annettuja ohjeita. |

# acer Käyttöhuomautus

### Tee näin:

- \* Käännä laite pois päältä ennen puhdistamista.
- Käytä kotelon puhdistamiseen pehmeää, miedolla pesuaineella kostutettua liinaa.
- Irrota pistoke AC-virtalähteestä, jos laitetta ei käytetä pitkään aikaan.

### Älä tee näin:

- Älä tuki laiteen ilmankiertoaukkoja.
- Älä käytä laitteen puhdistamiseen hankaavia puhdistusaineita, vahoja tai liuottimia.
- Älä käytä laitetta seuraavanlaisissa olosuhteissa:
  - Äärimmäisen kuumassa, kylmässä tai kosteassa ympäristössä.
  - Pölyisessä tai likaisessa ympäristössä.
  - Voimakkaita magneettikenttiä muodostavien laitteiden läheisyydessä.
  - Älä aseta laitetta suoraan auringonvaloon.

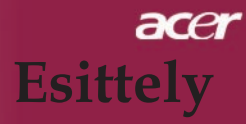

## Toiminnot

Tämä tuote on yksisiruinen XGA 0,7"  $DLP^{TM}$ -projektori. Laitteen eriomaisia toimintoja ovat:

- True XGA, 1024 x 768 osoitettavaa kuvapistettä
- ♦ Single chip DLP<sup>™</sup> teknologia
- NTSC 3.58/NTSC 4.43/PAL/SECAM ja HDTV yhteensopiva (480p, 576p, 720p, 1080i)
- Digitaalisten signaalien High-tech HDMI- ja DVIliitäntä, jossa mukana HDCP-toiminto ja tuki 480p, 576p, 720p ja 1080i formaateille
- Käyttäjäystävällinen ja tehokas Acer Empoweringpainike, jossa on: Acer eView Management, Acer eTimer Management ja Acer eOpening Management.
- Täydet toiminnot sisältävä kaukosäädin laserosoittimella
- Adigitaalinen trapetsikorjaus ja korkealaatuinen kokoruudun skaalaus
- Käyttäjäystävällinen ohjauspaneeli
- SXGA, XGA kompressio ja VGA, SVGA koon säätö
- Tukee HDMI-tuloa HDMI 1.0 -määritysten mukaisesti
- HDCP (High bandwidth Digital Content Protection) 1.1-tuki HDMI-tulolla
- Mac-yhteensopiva

## acer Esittely

## Pakkauksen sisältö

Projektorin mukana tulee kaikki alla näytetyt osat. Tarkista, että laitteesi sisältää kaikki osat. Ota heti yhteys jälleenmyyjään, jos huomaat jonkin osan puuttuvan.

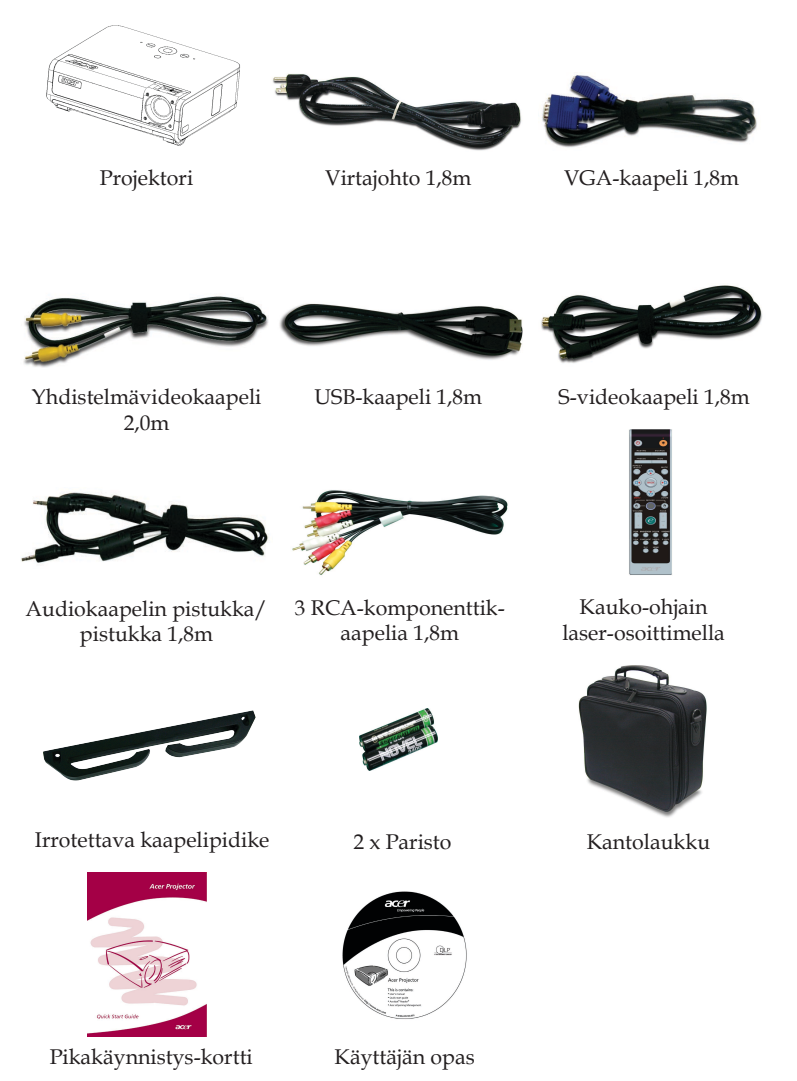

### Suomalainen ... 6

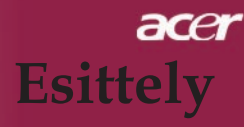

## Tuotekuvaus

Pääyksikkö

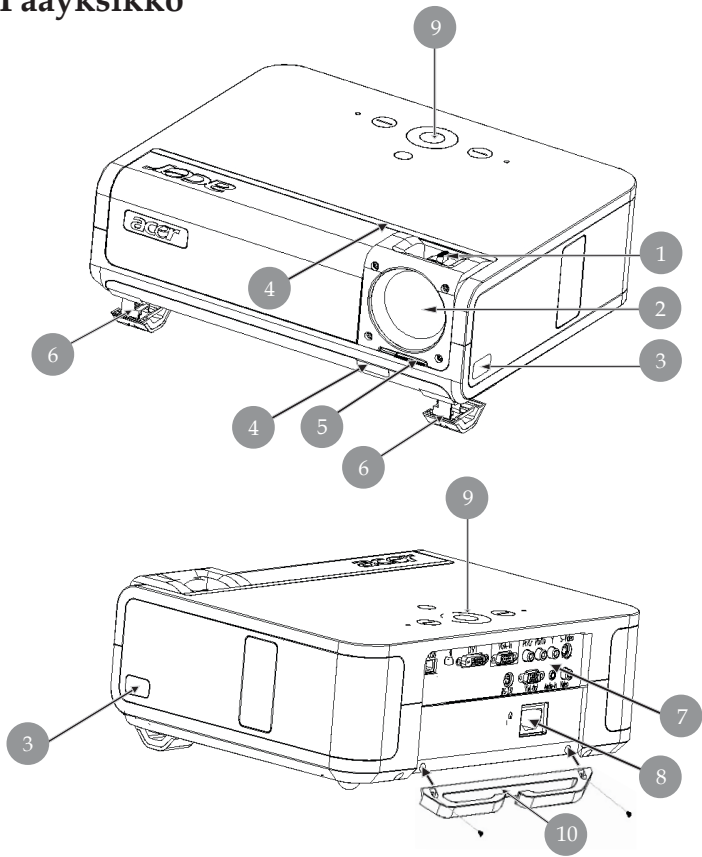

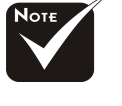

Sekä etupaneelissa että etukannen päällä on kaukosäätimen vastaanotin.

- 1. Tarkennusrengas/Zoomausrengas
- 2. Zoom-objektiivi
- 3. Säätimen painike
- 4. Kauko-ohjaimen vastaanotin
- 5. Linssisuojuksen kytkin
- 6. Säätimen jalka
- 7. Liitäntäportit
- 8. Pistoke
- 9. Ohjauspaneeli
- 10. Irrotettava kaapelipidike

## acer Esittely

## Ohjauspaneeli

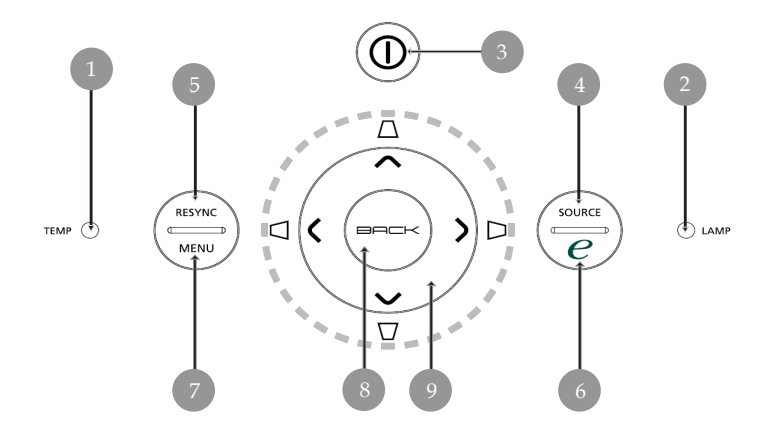

- 1. Lämpötilan ilmaisin LED
- 2. Lampun ilmaisin LED
- 3. Virran ja tilan merkkivalo (Virta LED)
- 4. Lähde
- 5. Synkroninti
- 6. Valtuutusnäppäin
- 7. Valikko
- 8. Takaisin
- 9. Nelisuuntaiset valintanäppäimet (Trapetsikorjaus)

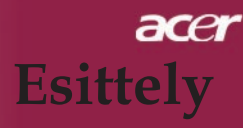

## Liitäntäportit

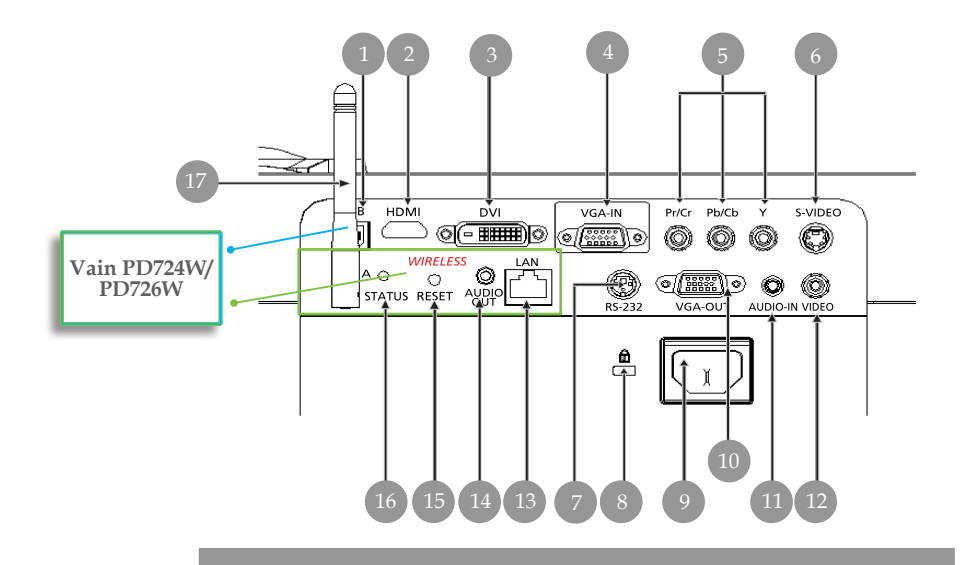

- 1. USB-Liitin
- 2. HDMI-liitin
- 3. DVI-tuloliitin
- 4. VGA-tuloliitin (analoginen PC-signaali)
- 5. Komponenttivideon tuloliitäntä
- 6. S-video tuloliitin
- 7. RS232-Liitin
- 8. Kensington<sup>™</sup> Lukkoportti
- 9. Virtaliitäntä
- 10. VGA-lähtöliitäntä (näytön ketjutettava lähtöliitäntä)
- 11. Audio-tuloliitin
- 12. Yhdistelmä-videotuloliitin

#### Seuraavat koskevat vain malleja PD724W/PD726W:

- 13. Verkkokortti (RJ45-portti 10/100 M Ethernetille)
- 14. Audiolähtöliitäntä
- 15. Nollauspainike
- 16. Tilaosoitin
- 17. Antenni

## acer Esittely

## Kauko-ohjain laser-osoittimella

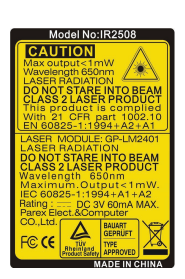

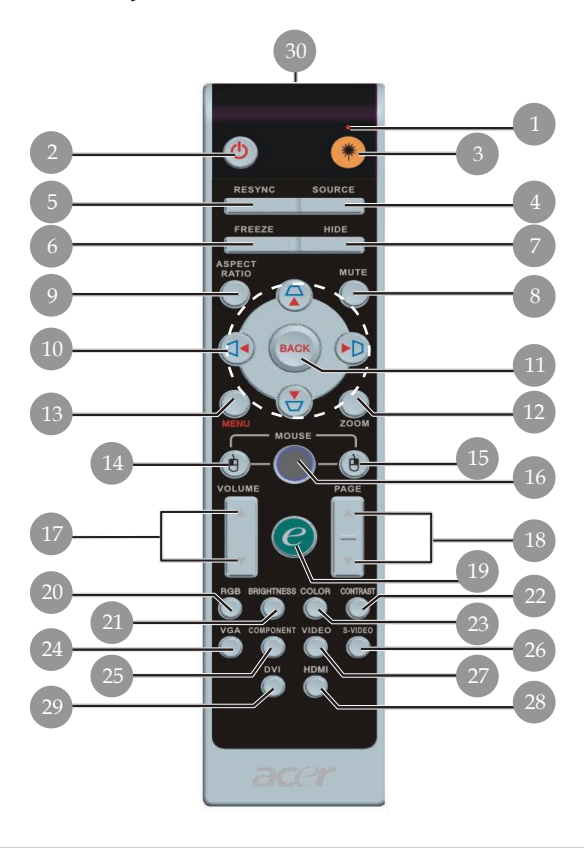

- 1. Laseri-osoitin
- 2. Virta
- 3. Laseri-näppäin
- 4. Lähde
- 5. Synkronointi
- 6. Pysäytys
- 7. Piilota
- 8. Mykistys
- 9. Kuvasuhde
- 10. Trapetsikorjaus/Nelisuuntaiset valintanäppäimet
- 11. Takaisin
- 12. Digitaalinen zoom
- 13. Valikko
- Hiiren vasen painike
   Hiiren oikea painike

- 16. Hiiri
  - 17. Äänenvoimakkuus +/-
  - 18. Sivu ylös/Sivu alas
  - 19. Valtuutusnäppäin
  - 20. RGB
  - 21. Kirkkaus
  - 22. Kontrasti
  - 23. Väri
  - 24. VGA
  - 25. Komponentti
  - 26. S-Video
  - 27. Video
- 28. HDMI
- 29. DVI
- 30. Välitysmerkkivalo

Suomalainen ... 10

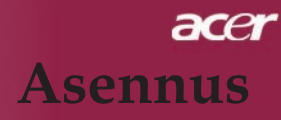

## Projektorin liittäminen

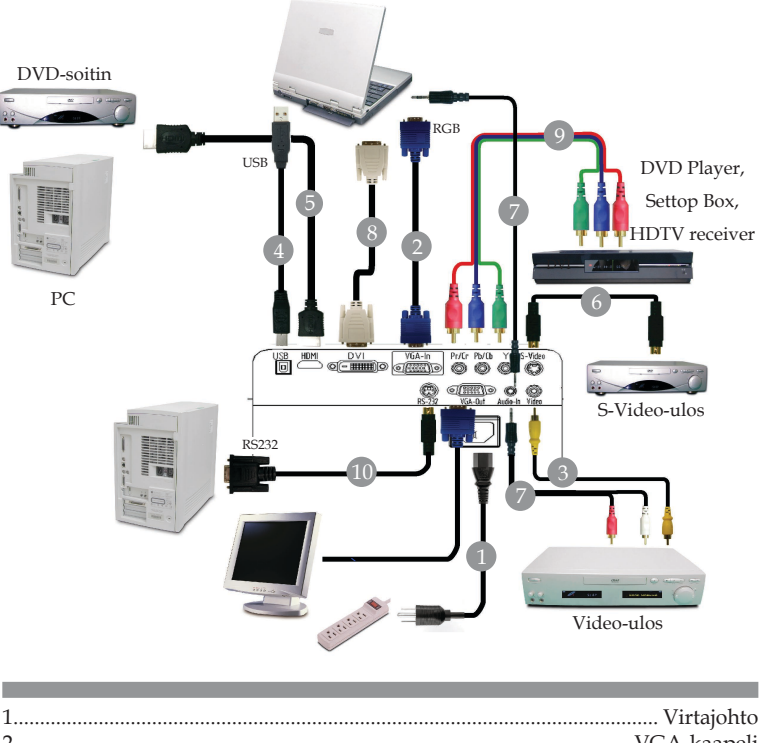

| 1  | • intajointo                                      |
|----|---------------------------------------------------|
| 2  |                                                   |
| 3  |                                                   |
| 4  |                                                   |
| 5  |                                                   |
| 6  | Ś-videokaapeli                                    |
| 7  | Audiokaapelin liitin tai audiokaapelin RCA-liitin |
| 8  |                                                   |
| 9  |                                                   |
| 10 |                                                   |
|    | 1 ( /                                             |

Voit varmistaa, että projektori toimii hyvin tietokoneesi kanssa, tarkistamalla, että näyttötilan ajoitus on projektorin kanssa yhteensopiva. Katso osiota "Yhteensopivuustilat" sivulla 52.

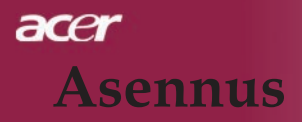

## Projektorin liittäminen

Langatonta toimintaa varten

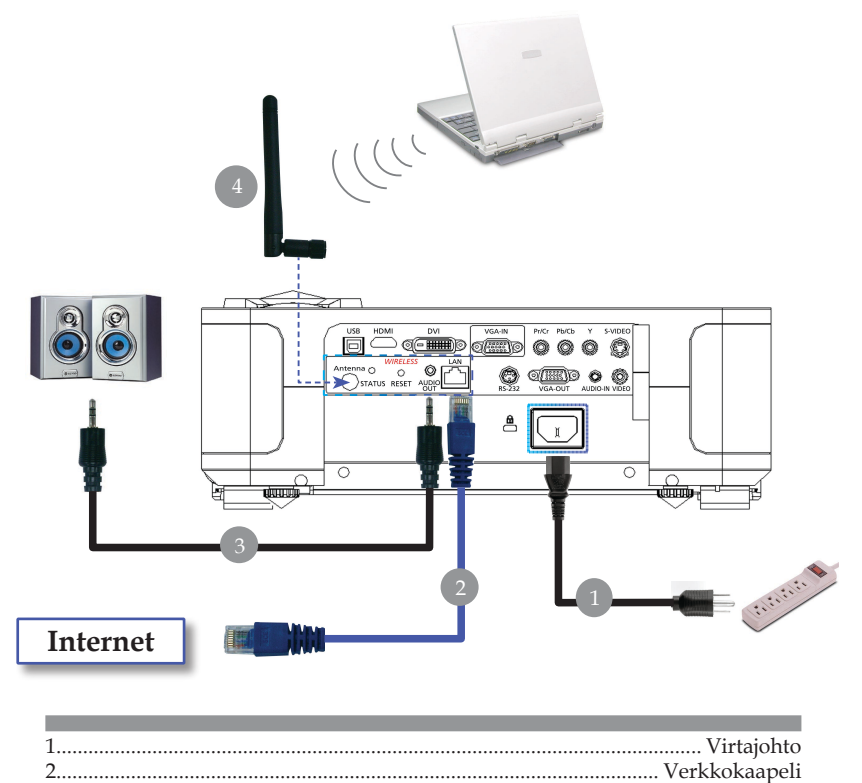

3...... Audiokaapelin pistukka/pistukka 4.....Lähde (vain malleissa PD724W/PD726W, käyttäjän tulee kiinnittää antenni)

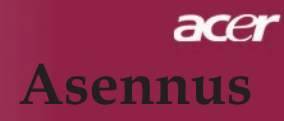

## Projektorin kytkeminen päälle/ pois päältä

## Projektorin kytkeminen päälle

- 1. Poista linssin suojus.
- 2. Varmista, että virtajohto ja signaalikaapeli on liitetty kunnolla. Virran merkkivalo vilkkuu **keltaisena**.
- 3. Kytke lamppu päälle painamalla ohjauspaneelin "Power (Virta)"-painiketta.●Virran merkkivalo alkaa palaa **keltaisena**.
- 4. Käynnistä lähde (tietokone, kannettava tietokone, videolaite, jne.). Projektori löytää lähteen automaattisesti.
- Jos ruudulla näkyy "Lock (lukko)"- ja "Source (lähde)"-ikonit, projektori on lukittu tällaiseen lähdetyyppiin eikä sellaisen lähdetyypin tulosignaalia löydy.
- Jos näyttöruutuun ilmestyy teksti "No Signal (Ei signaalia)", varmista, että signaalikaapelit on yhdisttty kunnolla.
- Jos liität samanaikaisesti useita lähteitä käyttäen vaihtamiseen kaukosäätimen tai ohjauspaneelin "Source (lähde)"-painiketta.

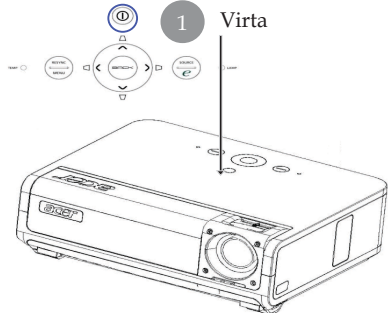

- □ Jos projektorin linssisuojus ei ole avattu kun projektori kytketään päälle, kuuluu jatkuva kaksoispiippaus ja jokaisen kaksoispiippausv aroituksen väli on noin kolme sekuntia.
- □ Projektori ei käynnisty ja se menee automaattisesti standby-tilaan, jos linssisuojus on suljettu vielä sen jälkeen, kun kaksoispiippaus on varoittanut viisi kertaa.
- Jos projektorin linssisuojus suljetaan vahingossa projektorin ollessa käynnissä, sama piippaus kuuluu ja projektori menee standby-tilaan, jos linssisuojusta ei avata viiden varoitusviestin aikana.

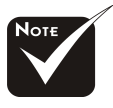

\*Linssisuojuksen tulee olla auki kun projektori kytketään päälle.

Käynnistä ensin projektori ja vasta sitten signaalin lähteet.

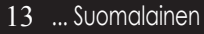

## acer Asennus

## Projektorin kytkeminen pois päältä

- 1. Paina "Virta"-näppäintä sammuttaaksesi projektorin lampun. Esiin tulee viesti "Please press power button again to complete the shutdown process. Warning: DO NOT unplug while the projector fan is still running.(Paina virtanäppäintä vielä kerran sammuttaaksesi laitteen. Varoitus: ÄLÄ irrota pistoketta pistorasiasta projektorin tuulettimen vielä pyöriessä)." Näkyy projektorin näytöllä. Paina "Virta"-painiketta uudelleen, muutoin viesti poistuu 5 sekunnin kuluessa.
- 2. Jäähdytystuulettimet jatkavat toimintaansa noin 0 sekunnin jäähdytyskierroksen ajan ja virtavalo **vilkkuu punaisena nopeasti**. Kun virtavalo alkaa vilkkua hitaasti, projektori on valmiustilassa. Jos haluat käynnistää projektorin uudelleen, sinun tulee odottaa, että projektorin jäähdytyskierto on suoritettu ja että se on siirtynyt valmiustilaan. Projektorin ollessa valmiustilassa, paina "Virta" -näppäintä käynnistääksesi projektorin uudelleen.
- 3. Irrota virtajohto virtalähteessä ja projektorista.
- 4. Älä käynnistä projektoria heti sen päältä kytkemisen jälkeen.
- 5. Voit sulkea linssisuojuksen pölyyntymisen estämiseksi.

## Varoitin

- Kun "LAMPPU"-merkkivalo palaa keltaisena, projektori sammuttaa itsensä automaattisesti. Ota yhteyttä jälleenmyyjään tai huoltopisteeseen.
- Kun "LÄMPÖTILA"-merkkivalo palaa keltaisena noin 20 sekuntia, projektori on ylikuumentunut. Näet viestin "Projector Overheated. Lamp will automatically turn off soon. (Projektori ylikuumentunut. Lamppu sammuu pian itsestään.)" näytöllä. Projektori kytkeytyy automaattisesti pois päältä.

Normaaleissa olosuhteissa projektori voidaan käynnistää uudelleen sen jäähdyttyä. Jos ongelma jatkuu, ota yhteys jälleenmyyjään tai huoltopisteeseemme.

Kun "LÄMPÖTILA"-merkkivalo vilkkuu keltaisena noin 30 sekuntia, näet kuvaruutunäytössä ilmoituksen "Fan fail. Lamp will automatically turn off soon. (tuuletinvirhe, lamppu sammuu pian automaattisesti)". Ota yhteyttä jälleenmyyjään tai huoltopisteeseen.

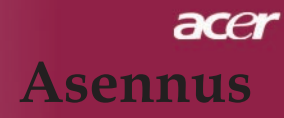

## Heijastetun kuvan säätäminen

## Heijastetun kuvan korkeuden säätäminen

Projektorissa on nostojalat, joilla voi säätää kuvan korkeutta.

Nostaaksesi kuvaa:

- 1. Paina Säätimen painike 1.
- 2. Nosta kuva haluttuun korkeuskulmaan ② ja vapauta sitten painike niin nostojalat lukittuvat paikalleen.
- 3. Käytä 3 hienosäätääksesi kulmaa.

Laskeaksesi kuvaa:

- 1. Paina Säätimen painike.
- 2. Laske kuvaa ja vapauta sitten painike niin nostojalat lukittuvat paikalleen.
- 3. Käytä 3 hienosäätääksesi kulmaa.

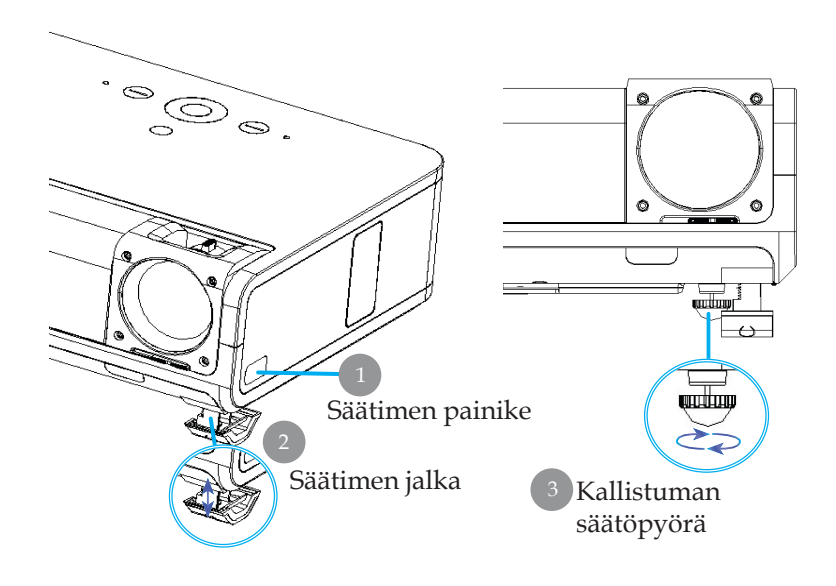

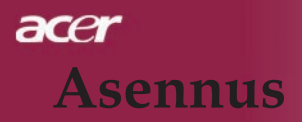

### Heijastetun kuvan zoomaus/tarkentaminen

Voit kiertää zoomausrengasta sisään- ja ulospäin. Tarkentaaksesi kuvan, kierrä tarkennusrengasta kunnes kuva on kirkas. Projektori tarkentaa etäisyyksillä 1,2 – 12,02 metriä.

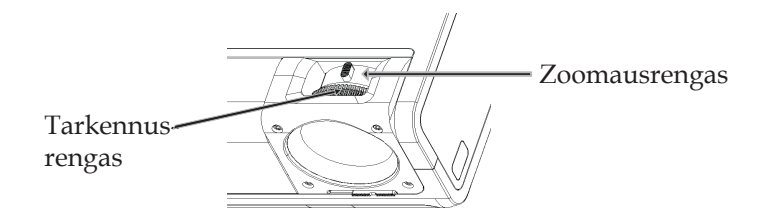

### Heijastettavan kuvan koon säätäminen

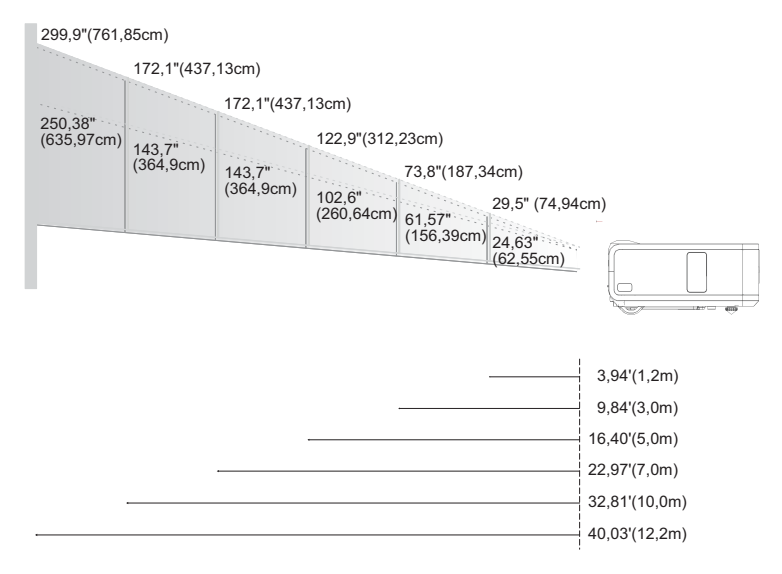

| Näyttö         | Max.      | 29,50"(74,9cm)                     | 73,76"(187,3cm)                      | 122,93"(312,2cm)                      | 172,10"(437,1cm)                        | 245,85"(624,5cm)                       | 299,94"(761,9cm)                       |
|----------------|-----------|------------------------------------|--------------------------------------|---------------------------------------|-----------------------------------------|----------------------------------------|----------------------------------------|
| Diagonaalinen) | Min.      | 24,63"(62,6cm)                     | 61,57"(156,4cm)                      | 102,62"(260,6cm)                      | 143,66"(364,9cm)                        | 205,23"(521,3cm)                       | 250,38"(636,0cm)                       |
| Näyttö         | Max.(WxH) | 23,60" x 17,70"<br>(60,0 x 45,0cm) | 59,00" x 44,25"<br>(149,9 x 112,4cm) | 98,34" x 73,76"<br>(249,8 x 187,3cm)  | 137,68" x 103,26"<br>(349,7 x 114,93cm) | 196,68" x 147,51"<br>(499,6 x 374,7cm) | 239,95" x 179,96"<br>(609,5 x 457,1cm) |
| Koko           | Min.(WxH) | 19,70" x 14,78"<br>(50,0 x 37,5cm) | 49,26" x 36,94"<br>(125,1 x 93,8cm)  | 73,76" x 82,09"<br>(187,30 x 208,5cm) | 103,26" x 114,93"<br>(262,3 x 291,9cm)  | 164,18" x 123,14"<br>(417,0 x 312,8cm) | 200,31" x 150,23"<br>(508,8 x 381,6cm) |
| Etäisy         | /ys       | 3,94'(1.2m)                        | 9,84'(3,0m)                          | 16,40'(5,0m)                          | 22,97'(7,0m)                            | 32,81'(10,0m)                          | 40,03'(12,2m)                          |

\*Tämä kaavio on tarkoitettu vain viittekksi käyttäjälle.

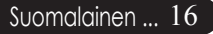

## Ohjauspaneeli & Kaukosäädin

Voit hallita toimintoja kahdella eri tavalla: Kaukosäädin ja ohjauspaneeli.

## Ohjauspaneeli

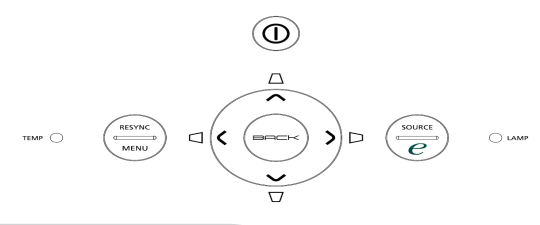

### Ohjauspaneelinkäyttö

### Virta

 Katso osion "Projektorin virran kytkeminen päälle/ pois päältä" sivuja 13-14.

### Resync (Synkronointi)

> Synkronoi automaattisesti projektorin tulolähteen kanssa.

### Menu (Valikko)

- Paina "Vakikko" saadaksesi näkyviin näyttövalikon. Poistuaksesi valikkonäytöstä, paina uudelleen valikko-näppäintä.
- Vahvista valinta.

### Source (Lähde)

Paina "lähde" valitaksesi RGB, Component-p, Component-i, S-video, Composite Veido, DVI-D/A HDTV ja HDMI lähteet.

### Nelisuuntainen valintanäppäin

Käytä ▲ ● ● valitaksesi kohteita tai tehdäksesi muutoksia valintaasi.

### Trapetsikorjaus 🛆 🖓 🗘 🏷

 Säätää kallistuman aiheuttaamaa projektorin häiriökuvaa (± 16 asettta).

### Valtuutusnäppäin 🥑

Acer Empowering Key tarjoaa kolme Acerin omaa toimintoa, jotka ovat "Acer eView Management", "Acer eTimer Management" ja "Acer eOpening Management". Painamalla e-painiketta yli sekunnin ajan voit käynnistää kuvaruutunäytön päävalikon toimintojen muuttamista varten.

### Back (Takaisin)

> Takaisin kuvaruutunäytön valikon edelliseen toimintoonz.

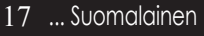

## Kauko-ohjain

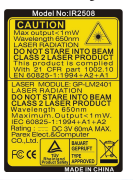

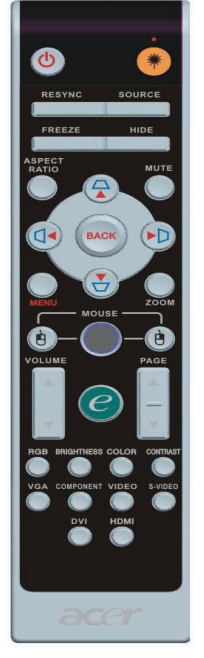

### Kauko-ohjaimen käyttö

### Virta 🔮

 Katso osion "Projektorin virran kytkeminen päälle/pois päältä" sivuja 13-14.

### Laster Button (Laseri-näppäin) 🖲

 Kohdista kaukosäädin näyttöä kohti, pidä tätä painiketta painettuna aktivoidaksesi laserosoittimen.

## Resync (Synkronointi)

> Synkronisoi projektorin automaattisesti lähteen kanssa.

### Source (Lähde)

Paina "lähde" valitaksese RGB, Komponentti-p, Komponentti-i, S-video, Composite Veido, DVI-D/A, HDTV ja HDMI lähteet.

### Freeze (Pysäytys)

> Paina "Pysäytys" pysäyttääksesi näytön kuvan.

### Hide (Piilota)

Sammuttaa videolaitteen tilapäisesti. Paina "Piilota", piilottaaksesi kuvan, paina uudelleen ja kuva tulee jälleen näkyviin.

### Aspect Ratio (Kuvasuhde)

 Tällä toiminnolla voit valita haluamasi kuvasuhteen. (Auto/4:3/16:9/1:1)

### Mute (Mykistys)

> Tällä toiminnolla voit sammuttaa äänen.

### Nelisuuntaiset valintanäppäimet

## Trapetsikorjaus $\Box \Box \Box \Box$

Säätää kallistuman aiheuttaamaa projektorin häiriökuvaa (± 16 asettta).

## Menu (Valikko)

Paina "Vakikko", saadaksesi esiin käyttövalikon. Poistuaksesi valikkonäytöstä, paina uudelleen "Valikko" -näppäintä.

### Zoom (Zoomaus)

Digitaalinen zoom lähemmäs/kauemmas.

### Back (Takaisin)

> Takaisin kuvaruutunäytön valikon edelliseen toimintoon.

### Hiiri / Hiiren oikea painike / Hiiren vasen painike

 Nämä toiminnot ovat samat kuin PC:n tai Macin hiiressä. Nämä toiminnot ovat käytössä vain kun projektori on kytketty tietokoneeseen USB-kaapelilla.

| C Empowering Technology |                          |  |  |  |  |  |  |
|-------------------------|--------------------------|--|--|--|--|--|--|
| Empo                    | wering Key Setting       |  |  |  |  |  |  |
|                         |                          |  |  |  |  |  |  |
| 24                      | Acer eView Management    |  |  |  |  |  |  |
|                         |                          |  |  |  |  |  |  |
| <u>19</u>               | Acer eTimer Management   |  |  |  |  |  |  |
|                         |                          |  |  |  |  |  |  |
|                         | Acer eOpening Management |  |  |  |  |  |  |
|                         |                          |  |  |  |  |  |  |
| O D Reject              | Contirm                  |  |  |  |  |  |  |
| MENU BACK               | Exit                     |  |  |  |  |  |  |
|                         |                          |  |  |  |  |  |  |

### Valtuutusnäppäin 🥑

Acer Empowering Key tarjoaa kolme Acerin omaa toimintoa, jotka ovat "Acer eView Management", "Acer eTimer Management" ja "Acer eOpening Management". Painamalla e-painiketta yli sekunnin ajan voit käynnistää kuvaruutunäytön päävalikon toimintojen muuttamista varten.

| C Empowering Technology              |
|--------------------------------------|
| Acer eView Management                |
| 🌞 Bright                             |
| 🛀 РС                                 |
| 🍪 Video                              |
| 🥔 Theatre                            |
| SRGB                                 |
| 🙎 User                               |
| MENU BACK Exit                       |
| C Empowering Technology              |
| Acer eTimer Management               |
| 😳 Start 🔸                            |
| Period 4 60 Minutes F                |
| Alarm ┥ Off 🕨                        |
| Display 4 Off >                      |
| Location 🐑 📮 👝 😱                     |
| C Select C Confirm<br>MONU BACK Exit |
| C Empowering Technology              |
| Acer eOpening Management             |
| Acer Screen                          |
| 関 User Screen                        |
|                                      |
| MENU BACK Exit                       |

### Acer eView Management

Käynnistä "Acer eView Management" -alivalikko painamalla "e".

"Acer eView Management" on näyttötilan valintaa varten. Katso lisätietoja Kuvaruutunäytön valikot osasta.

### Acer eTimer Management

Käynnistä "Acer eTimer Management" -alivalikko painamalla "e".

"Acer eTimer Management" tarjoaa muistutustoiminnon esityksen aikahallintaa varten. Katso lisätietoja Kuvaruutunäytön valikot -osasta.

### Acer eOpening Management

Käynnistä "Acer eOpening Management" -alivalikko painamalla "e".

"Acer eOpening Management" mahdollistaa käyttäjän vaihtavan aloitusruutuun oman kuvan. Katso lisätietoja Kuvaruutunäyttö-osasta.

## Volume (Äänenvoimakkuus) 🔽 🎑

Lisää/vähennä äänenvoimakkuutta.

### Page Up (Sivu ylös) (Vain tietokone-tilassa) 🦲

- Käytä tätä painiketta selataksesi ylöspäin. Tämä toiminto on käytettävissä vain kun projektori on liitetty tietokoneeseen USBkaapelin avulla.

### Page Down (Sivu alas) (Vain tietokone-tilassa)

Käytä tätä painiketta selataksesi alaspäin. Tämä toiminto on käytettäessä vain kun projektori on liitetty tietokoneeseen USBkaapelin avulla.

### RGB

Voit optimoida värit painamalla RGB.

### Brightness (Kirkkaus)

Voit säätää kuvan kirkkautta painamalla "Kirkkaus".

### Color (Väri)

> Voit säätää kuvan värilämpötilaa painamalla "Väri".

### Contrast (Kontrasti)

Voit säätää kuvan valoisimpien ja tummimpien kohtien eroja painamalla "Kontrasti".

### VGA

Painamalla "VGA" voit vaihtaa lähteeksi VGA-tuloliittimen. Tämä liitäntä tukee analogista RGB:tä, YPbPr:ää (480p/576p/ 720p/1080i), YCbCr:ää (480i/576i) ja RGBsynciä.

### Component (Komponentti)

Painamalla "Komponentti" voit vaihtaa lähteeksi komponenttiliittimen. Tämä liitäntä tukee analogista YPbPr:ää (480p/576p/720p/1080i) ja YCbCr:ää (480i/576i).

### Video

Painamalla "Video" voit vaihtaa lähteeksi komposiittivideolähteen.

### S-Video

Painamalla "S-Video" voit vaihtaa lähteeksi S-Video-lähteen.

### DVI

Painamalla "DVI" voit vaihtaa lähteeksi DVI-liittimen. Tämä liitäntä tukee digitaalista RGB:tä, analogista RGB:tä, YPbPr: ää (480p/576p/720p/1080i), YCbCr:ää (480i/576i) ja HDCPsignaalia.

### HDMI

Voit vaihtaa lähteeksi "HDMI"-liittimen painamalla HDMI. Tämä liitin tukee kaikkia kuluttajaelektroniikan standardeja ja teräväpiirtovideoformaatteja.

## Näyttövalikot

Projektorissa on monikielisiä valikkonäyttöjä, joiden avulla voit säätää kuvia ja muuttaa useita asetuksia. Projektori löytää lähteen automaattisesti.

## Käyttö

- 1. Voit avata kuvaruutunäytön valikon painamalla Menu-painiketta kaukosäätimestä tai ohjauspaneelista.
- Kun valikkonäyttö tulee esiin käytä 

   ▼ näppäimiä valitaksesi minkä tahansa päävalikon valinnoista. Valittuasi halutun valikon, paina 
   siirtyäksesi ominaisuuden alavalikkoon.
- Käytä ▲ ▼ näppäimiä valitaksesi halutun kohdan ja säädä astuksia käyttämällä ● ▶ näppäintä.
- Valitse seuraava säädetäävä kohta alavalikosta ja säädä edellä kuvatulla tavalla.
- 5. Painamalla "Takaisin" kaukosäätimestä tai ohjauspaneelista ruutu palaa päävalikkoon.
- Voit poistua kuvaruutunäytöstä painamalla uudelleen "Valikko " kaukosäätimestä tai ohjauspaneelista. Kuvaruutunäytön valikko sulkeutuu ja projektori tallentaa automaattisesti uudet asetukset.

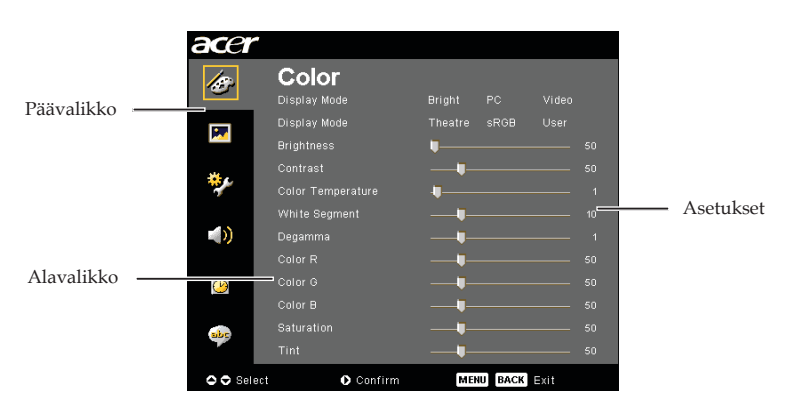

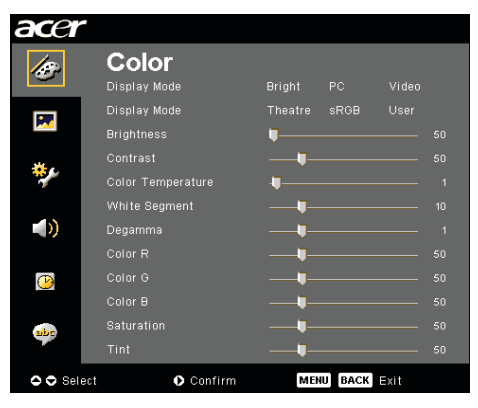

# Color (Väri) (Tietokone-/ Videotila)

### Display Mode (Näyttötila)

Erilaisille kuvatyypeille on valmiiksi asetettuja optimoituja asetuksia.

- Bright : Kirkkauden optimointi.
- PC : Tietokone tai notebook.
- Video : Videon toistaminen kirkasvaloisessa tilassa.
- > Theater (Teatteri) : Kotiteatterikäyttöön pimeissä huoneissa.
- sRGB : Oikeiden värien optimointi.
- User (Käyttäjä) : Käyttäjän asetusten tallentaminen.

### Brightness (Kirkkaus)

Säädä kuvan kirkkautta.

- Paina ttummentaaksesi kuvaa.
- ▶ Paina ▶ vaalentaaksesi kuvaa.

### Contrast (Kontrasti)

Kontrasti säätelee kuivien tummimpien ja vaaleimpien kohtien välistä suhdetta. Kontrastin säätäminen muuttaa kuvan valkoisen ja mustan määrää.

- Paina vähentääksesi kontrastia.
- Paina vlisätäksesi kontrastia.

### Color Temperature (Värilämpötila)

Säädä värilämpötilaa. Korkeammissa lämpötiloissa näytön kuva näyttää kylmemmältä ja alhaisimmissa lämpötiloissa lämpimämmältä.

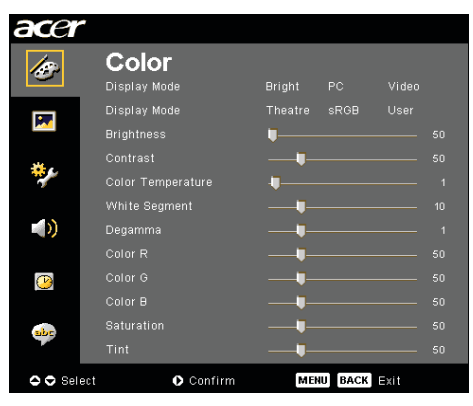

## Color (Väri) (Tietokone-/ Videotila)

### White Segment (Valkoinen segmentti)

Käytä valkoisen Segmentin hallinta asettaaksesi DMD chipin valkoisen piikitystaso. 0 on minimaalinen segmentti ja 0 tarkoittaa maksimaalista segmenttiä. Jos haluat voimakkaamman kuvan, säädä maksimiasetusta kohti. Saadaksesi pehmeän ja luonnolisen kuvan, säädä minimiasetusta kohti.

### Degamma (Gamma)

Tällä voit valita gammataulun, joka on hienosäädetty antamaan paras kuvanlaatu tulevalle kuvalle.

### Color R (Väri R)

Säätää punaista väriä.

### Color G (Väri G)

Säätää vihreää väriä.

### Color B (Väri B)

Säätää sinistä väriä.

### Saturation (Värikylläisyys)

Säätää videokuvan mustavalkoisesta täysvärikuvaan.

- Paina vähentääksesi kuvan värin määrää.
- Paina lisätäksesi kuvan värin määrää.

### Tint (Sävy)

Säädä punaisen ja vihreän väritasapainoa.

- Paina lisätäksesi kuvan vihreän värin määrää.
- ▶ Paina ▶ lisätäksesi kuvan punaisen värin määrää.

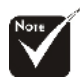

#### "Saturation (Värikylläisyys)" ja " Tint (Sävy)"-toimintoja ei tueta tietokone- tai DVItiloissa.

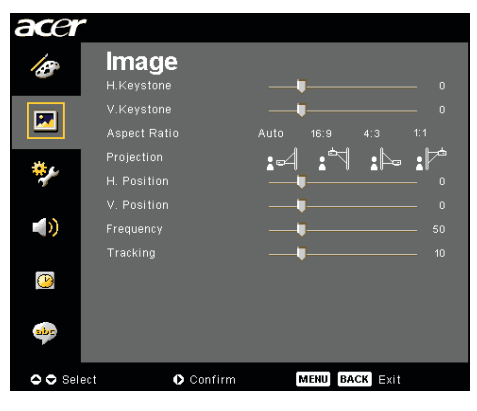

# Image (Kuva) (Tietokone-/ Videotila)

### H. Keystone (vaakasuuntainen trapetsikorjaus)

Painamalla () tai () -painiketta voit säätää vaakavääristymää ja tehdä kuvasta neliömäisemmän.

### V. Keystone (Vertical Keystone)

Painamalla () tai ) -painiketta voit säätää pystyvääristymää ja tehdä kuvasta neliömäisemmän.

### Aspect Ratio (kuvasuhde)

Valitse tällä toiminnolla haluttu kuvasuhde.

- Auto : Säilytä kuvan alkuperäinen kuvasuhde ja maksimoi kuva sopimaan pysty- tai vaakasuuntaisiin pikseleihin.
- 16:9 : Tulolähde skaalataan automaattisesti sopimaan ruudun leveyteen ja sen korkeutta madalletaan, jotta kuva näytetään kuvasuhteella 16:9.
- 4:3 : Tulolähde skaalataan automaattisesti sopimaan projektioruutuun ja sen kuvasuhteeksi tulee 4:3.
- 1:1 : Säilytä kuva ruudun keskellä alkuperäisessä koossaan ilman skaalausta.

### Projection (Heijastaminen)

Etuprojektio

Tehdasasetus.

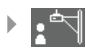

### Etuprojektio katosta

Valitessasi tämän toiminnon, projektori kääntää kuvan ylösalaisin katosta heijastamista varten.

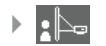

### Takaprojektio

Valitessasi tämän toiminnon, projektori kääntää kuvan niin, että voit heijastaa läpikuultavan valkokankaan takana.

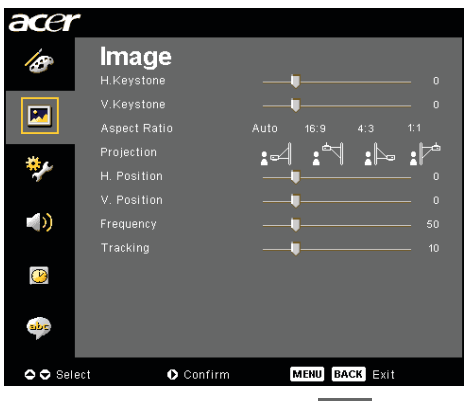

## Image (Kuva) (Tietokone-/ Videotila)

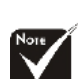

\*"H. Position (Vaakasuora sijainti)", "V. Position (Pystysuora sijainti)", "Frequency (Taajuus)" ja "Tracking (Seuranta)" -toiminnot eivät ole käytettävissä DVI- ja videotilassa.

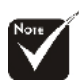

"Sharpness (terävyys)"
-toimintoja ei tueta DVIja tietokonetilassa.

"Signal Type (signaalin tyyppi)" on käytössä vain komponentti-, HDMI- ja SCARTsignaalilähteillä.

### Takaprojektio katosta

Valitessasi tämän toiminnon, projektori kääntää kuvan samanaikaisesti sivu- ja pystysuunnassa. Voit heijastaa katosta valkokankaan takaa.

### H. Position (Vaakasuora sijainti)

- ▶ Paina ▶ siirtääksesi kuvaa oikealle.

### V. Position (Pystysuora sijainti)

- Paina siirtääksesi kuvaa ylöspäin.

### Frequency (Taajuus)

"Frequency (Taajuus)" muuttaa näytön taajuutta niin, että se vastaa tietokoneesi näytönohjaimen taajuutta.

### Tracking (Seuranta)

"Tracking (Seuranta)" synkronoi näytön signaalin ajastuksen näytönohjaimen kanssa. Jos kuva on epävakaa tai vilkkuva, käytä tätä toimintoa sen korjaamiseen.

### Sharpness (Terävyys)

Säädä kuvan kirkkautta.

- Painamalla voit vähentää terävyyttä.
- ▶ Painamalla (▶) voit lisätä terävyyttä.

### \*"Signal Type (signaalin Signal Type (Signaalin tyyppi)

Painamalla  $\bigcirc$  tai  $\bigcirc$  -painiketta voit vaihtaa lähteeksi RGB, YPbPr tai YCbCr.

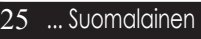

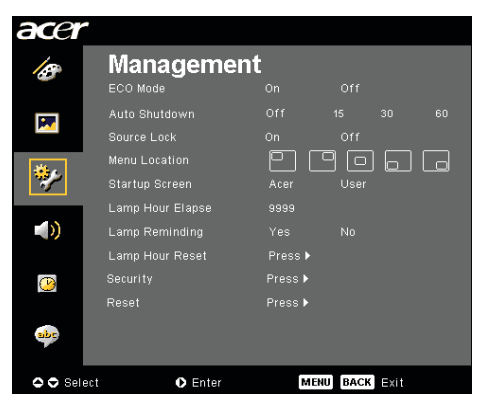

Management (Hallinta) (Tietokone-/ Videotila)

### ECO Mode (EKO-tila)

Valitse "On (päällä)" himmentääksesi projektorin lamppua virrankulutuksen säästämiseksi, lampun keston pidentämiseksi ja melun vähentämiseksi. Valitse "Off (pois päältä)" palataksesi normaaliin tilaan.

# Auto Shutdown (Minutes)(automaattinen sammutusminuutteina)

Projektori sammuu automaattisesti, kun tulosignaalia ei ole säädettyyn minuuttimäärään.

### Source Lock (Lähdelukitus)

Kun lähdelukitus on kytketty pois, projektori etsii muita signaaleita jos nykyinen signaali katoaa. Kun lähdelukitus on päällä, se lukitsee nykyisen lähdekanavan kunnes painat kaukosäätimen Lähde-painiketta seuraavaa kanavaa varten.

### Menu Location (Valikon sijainti)

Valitse valikon sijainti ruudulla.

### Startup Screen (Aloitusruutu)

Tällä toiminnolla voit valita halutun aloitusruudun. Jos vaihdat asetusta poistuessasi valikkonäytöstä, uusi asetus astuu voimaan.

- Acer : Acer-projektorin oletusaloitusruutu.
- User (käyttäjä) : Käyttäjän muokkaama aloitusruutu, joka on ladattu PC:ltä projektoriin USB-kaapelin ja Acer eOpening Management -ohjelman avulla (katso kuvaus seuraavasta osasta).

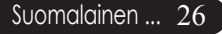

| acer    |                  |            |         |      |  |  |  |  |  |
|---------|------------------|------------|---------|------|--|--|--|--|--|
| ß       | Manageme         | Management |         |      |  |  |  |  |  |
|         | ECO Mode         |            |         |      |  |  |  |  |  |
|         |                  |            |         |      |  |  |  |  |  |
|         |                  |            |         |      |  |  |  |  |  |
| 100     | Menu Location    |            |         |      |  |  |  |  |  |
| 11 A    |                  |            |         |      |  |  |  |  |  |
|         | Lamp Hour Elapse |            |         |      |  |  |  |  |  |
|         | Lamp Reminding   |            |         |      |  |  |  |  |  |
|         | Lamp Hour Reset  | Press 🕨    |         |      |  |  |  |  |  |
| (1)     |                  | Press 🕨    |         |      |  |  |  |  |  |
|         |                  | Press ▶    |         |      |  |  |  |  |  |
| abr     |                  |            |         |      |  |  |  |  |  |
| 🗢 🗢 Sel | ect O Enter      | м          | ENUBACK | Exit |  |  |  |  |  |

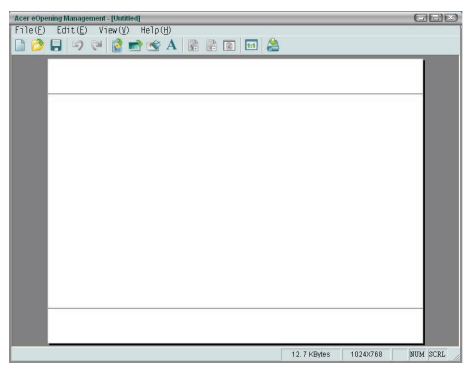

[No]▶

# Management (Hallinta) (Tietokone-/ Videotila)

Acer eOpening Management on PC-ohjelma, jolla käyttäjä voi vaihtaa Acer-projektorin oletusaloitusruudun haluamaansa kuvaan. Voit asentaa Acer eOpening Management -ohjelman mukana tulleelta CD-levyltä. Kytke projektori tietokoneeseesi mukana tulleella USB-kaapelilla, käynnistä sitten Acer eOpening Management -ohjelma ja lataa haluttu kuva tietokoneesta projektoriin. Ennen latamisen alkamista, projektorin tulee siirtyä "Lataustila" -tilaan. Noudata alla olevia ohjeita siirtyäksesi "Lataustila" -tilaan.

- 1. Jos projektorin virtajohto on irti, kytke johto kiinni.
- 2. Projektorin kytkeminen päälle.
- 3. Varmista, että USB-kaapeli on kytketty projektoriin tietokoneestasi.

### Lamp Hour Elapse (Lampun käyttöaika)

Näyttää kuinka kauan lamppua on käytetty (tunneissa).

### Lamp Reminding (Lampun muistutus)

Valitse tämä toiminto näyttääksesi tai piilottaaksesi varoitusilmoituksen lampunvaihtoilmoituksen tullessa esiin. Tämä viesti tulee esiin 30 tuntia ennen lampun käyttöajan loppumista.

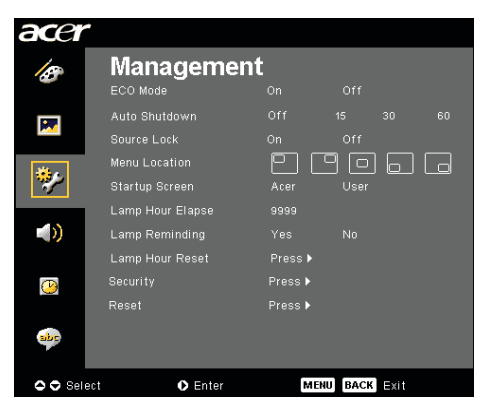

# Management (Hallinta) (Tietokone-/ Videotila)

### Lamp Hour Reset (Lampun tuntimäärän nollaus)

Paina -painiketta valittuasi "Yes(kyllä)" kääntääksesi lampun tuntilaskimen 0 tuntiin.

### Security (turvallisuus)

Aloita "Security"-asetus (Suojaus) painamalla () -painiketta. Jos "Security"-toiminto (Suojaustoiminto) on käytössä, sinun on annettava" Administrator password" (Järjestelmänvalvojan salasana) ennen Security-asetusta (Suojausasetus).

| Security                       |                   |           |  |  |  |  |  |
|--------------------------------|-------------------|-----------|--|--|--|--|--|
| Security                       | [On]              | Off       |  |  |  |  |  |
| Timeout(Min.)<br>User Password | ◀ Off<br>Change ▶ | •         |  |  |  |  |  |
| Administrator Password         | Change 🕨          |           |  |  |  |  |  |
|                                |                   |           |  |  |  |  |  |
| OO Select OO Ad                | ljust             | MENU Exit |  |  |  |  |  |

#### Security (turvallisuus)

Järjestelmänvalvojalla on tässä projektorissa käytettävissä erinomainen suojaustoiminto projektorin käyttöpyyntöjen hallinnointiin.

- Valitsemalla "On" (päällä) voit kytkeä turvatoiminnon päälle. Käyttäjän on annettava salasana riippuen "Security Mode":sta (Salaustila). Katso lisätietoja luvusta "User Password" (Käyttäjän salasana).
- Valitsemalla "Off" (pois päältä) voit antaa käyttäjän kytkeä projektorin päälle ilman salasanaa.

| 1 |                |      |  |  |  | -   | _   |  |  |  |  |
|---|----------------|------|--|--|--|-----|-----|--|--|--|--|
|   | Enter Password |      |  |  |  |     |     |  |  |  |  |
|   |                |      |  |  |  |     | •   |  |  |  |  |
|   |                |      |  |  |  |     |     |  |  |  |  |
|   |                |      |  |  |  |     |     |  |  |  |  |
|   |                |      |  |  |  |     |     |  |  |  |  |
|   |                |      |  |  |  |     |     |  |  |  |  |
|   |                |      |  |  |  |     |     |  |  |  |  |
|   |                |      |  |  |  |     |     |  |  |  |  |
|   |                |      |  |  |  |     |     |  |  |  |  |
|   |                |      |  |  |  |     |     |  |  |  |  |
|   |                |      |  |  |  |     |     |  |  |  |  |
|   | O Se           | lect |  |  |  | Del | ete |  |  |  |  |

Kun suojaustoiminto on otettu käyttöön, projektori pyytää käyttäjää antamaan salasanan, kun projektori kytketään päälle. Sekä "User Password (käyttäjän salasana)" että "Administrator Password (valvojan salasana)" kelpaavat tähän.

| acer       | •                |         |         |      |  |
|------------|------------------|---------|---------|------|--|
| 100        | Manageme         | nt      |         |      |  |
|            | ECO Mode         |         |         |      |  |
|            |                  |         |         |      |  |
|            |                  |         |         |      |  |
| 100        | Menu Location    | - 🖸 (   |         |      |  |
| <b>*</b> / |                  |         |         |      |  |
|            | Lamp Hour Elapse |         |         |      |  |
|            |                  |         |         |      |  |
|            | Lamp Hour Reset  | Press 🕨 |         |      |  |
| $\bigcirc$ |                  | Press 🕨 |         |      |  |
|            |                  | Press 🕨 |         |      |  |
| abr        |                  |         |         |      |  |
| 🗢 🗢 Sel    | ect 🔹 Enter      | М       | ENUBACK | Exit |  |

# Management (Hallinta) (Tietokone-/ Videotila)

| Security                       |                   |           |  |  |  |  |
|--------------------------------|-------------------|-----------|--|--|--|--|
| Security                       | [On]              | Off       |  |  |  |  |
| Timeout(Min.)<br>User Password | ◀ Off<br>Change ► |           |  |  |  |  |
| Administrator Password         | Change 🕨          |           |  |  |  |  |
|                                |                   |           |  |  |  |  |
| O O Select O C                 | Adjust            | MENU Exit |  |  |  |  |

### Timeout (Min.) (Aikakatkaisu (Min.))

Kun "Security" (Suojaus) on kytketty "On" -tilaan (Päälle), järjestelmänvalvoja voi asettaa aikakatkaisutoiminnon.

- ▶ Painamalla ④ ja ▶ voi asettaa aikakatkaisun keston.
- Kesto voi olla 10 ja 990 minuutin välillä.
- Kun aika täyttyy, projektori pyytää jälleen syöttämään salasanan.
- > Oletusasetus tälle asetukselle on "Off" (pois päältä).

### User Password (Käyttäjän Salasana)

 Painamalla () voit vaihtaa asetusta User Password (käyttäjän salasana).

|    | Set User Password                   |  |  |  |  |  |          |      |  |  |  | Set User Password |      |   |  |    |      |      |      |  |  |  |  |  |  |  |
|----|-------------------------------------|--|--|--|--|--|----------|------|--|--|--|-------------------|------|---|--|----|------|------|------|--|--|--|--|--|--|--|
|    | New Password:                       |  |  |  |  |  | New Pass |      |  |  |  | sword:            |      |   |  |    |      |      |      |  |  |  |  |  |  |  |
| 0  | Confirm Password: Confirm Password: |  |  |  |  |  |          |      |  |  |  |                   |      |   |  |    |      |      |      |  |  |  |  |  |  |  |
| A  | θ                                   |  |  |  |  |  |          |      |  |  |  |                   | L    | A |  |    |      |      |      |  |  |  |  |  |  |  |
| N  |                                     |  |  |  |  |  |          |      |  |  |  |                   | L    | N |  |    |      |      |      |  |  |  |  |  |  |  |
| 1  |                                     |  |  |  |  |  |          |      |  |  |  |                   | L    | 1 |  |    |      |      |      |  |  |  |  |  |  |  |
| *  |                                     |  |  |  |  |  |          |      |  |  |  |                   | L    | # |  |    |      |      |      |  |  |  |  |  |  |  |
| (  |                                     |  |  |  |  |  |          |      |  |  |  |                   | L    | ( |  |    |      |      |      |  |  |  |  |  |  |  |
|    |                                     |  |  |  |  |  |          |      |  |  |  |                   | L    |   |  |    |      |      |      |  |  |  |  |  |  |  |
| 00 | OOO Select MENU Enter               |  |  |  |  |  | 🗢 Sel    | lect |  |  |  | ODe               | lete |   |  | MI | NU C | ompl | lete |  |  |  |  |  |  |  |

- Valitse merkki painamalla ▲, , , , tai → ja vahvistapainamalla "MENU (Valikko)".
- Painamalla ( voit poistaa merkin vahvistuksen jälkeen.
- Painamalla "MENU (Valikko)" voit lopettaa salasanan.
- Syötä salasana uudelleen kun kun ruudulla lukee "Confirm Password(Varmista salasana)"-ruutuun.
- Salasana voi olla 4~8 merkkiä.

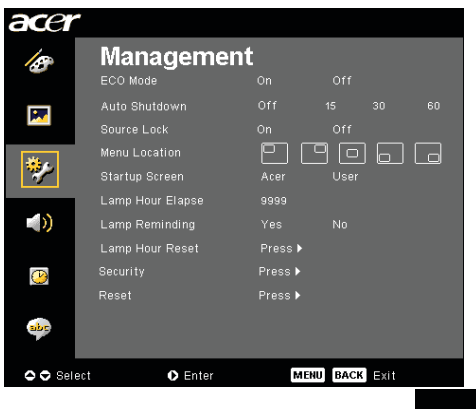

## Management (Hallinta) (Tietokone-/ Videotila)

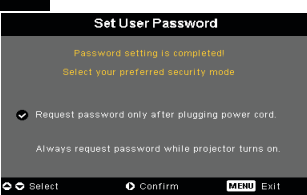

Projektorissa on kaksi "Security Mode"-vaihtoehtoa (Suojaustila).

- Valitse"Request password only after plugging power cord" (Pyydä salasana virtajohdon kytkemisen jälkeen), projektori pyytää käyttäjää antamaan salasanan vain, kun virtajohto kytketään projektoriin ensimmäistä kertaa.
- Valitse "Always request password while projector turns on" (Pyydä salasana aina, kun projektori kytketään päälle), käyttäjän on annettava salasana joka kerta kytkiessään projektorin päälle.

### Administrator Password (Valvojan Salasana)

"Administrator Password (valvojan salasana)" kelpaa sekä pyyntöön "Enter Administrator Password (syötä valvojan salasana)" että "Enter Password (syötä salasana)".

|    | Set Administrator Password |       |   |  |  |  |  |  |   |     |      |  |  |
|----|----------------------------|-------|---|--|--|--|--|--|---|-----|------|--|--|
|    |                            |       |   |  |  |  |  |  |   |     |      |  |  |
|    |                            |       |   |  |  |  |  |  |   |     |      |  |  |
| A  | в                          |       |   |  |  |  |  |  |   |     |      |  |  |
|    |                            |       |   |  |  |  |  |  |   |     |      |  |  |
|    |                            |       |   |  |  |  |  |  |   |     |      |  |  |
| *  |                            |       |   |  |  |  |  |  |   |     |      |  |  |
| (  |                            |       |   |  |  |  |  |  |   |     |      |  |  |
|    |                            |       |   |  |  |  |  |  |   |     |      |  |  |
| 00 | 00                         | Selec | t |  |  |  |  |  | M | :NU | nter |  |  |

 Oletusasetus "Administrator Password (valvojan salasana)" on "1234".

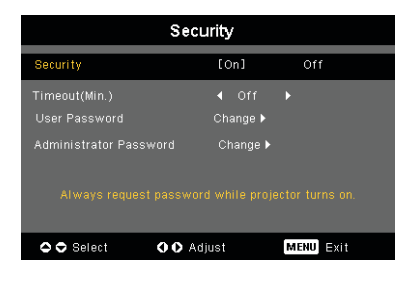

### Suomalainen ... 30

| acer    | *                                  |                     |         |     |
|---------|------------------------------------|---------------------|---------|-----|
| 18      |                                    | nt<br><sup>On</sup> |         |     |
|         |                                    |                     |         |     |
| *       | Menu Location<br>Startup Screen    | P (<br>Acer         | User    |     |
| (ر)     | Lamp Hour Elapse<br>Lamp Reminding |                     |         |     |
| C       | Lamp Hour Reset<br>Security        | Press ►<br>Press ►  |         |     |
| abr     |                                    | Press ▶             |         |     |
| 🔿 🗢 Sel | ect 💽 Enter                        | м                   | NU BACK | xit |

## Management (Hallinta) (Tietokone-/ Videotila)

Jos järjestelmänvalvoja unohtaa "Administrator Password":in (Järjestelmänvalvojan salasana), voit palauttaa "Administrator Password":in (Järjestelmänvalvojan salasana) seuraavlla tavalla:

| Enter Password |       |       |  |  |  |   |      |      |  | Enter Administrator Password |  |             |      |  |  |   |       |     |      |  |  |  |  |  |
|----------------|-------|-------|--|--|--|---|------|------|--|------------------------------|--|-------------|------|--|--|---|-------|-----|------|--|--|--|--|--|
|                | Passi | vord: |  |  |  | · |      |      |  |                              |  |             |      |  |  |   |       | **  | •••  |  |  |  |  |  |
|                |       |       |  |  |  |   |      |      |  |                              |  | A           |      |  |  |   |       |     |      |  |  |  |  |  |
| N              |       |       |  |  |  |   |      |      |  |                              |  | N           |      |  |  |   |       |     |      |  |  |  |  |  |
| 1              |       |       |  |  |  |   |      |      |  |                              |  | 1           |      |  |  |   |       |     |      |  |  |  |  |  |
| #              |       |       |  |  |  |   |      |      |  |                              |  | *           |      |  |  |   |       |     |      |  |  |  |  |  |
| (              |       |       |  |  |  |   |      |      |  |                              |  | (           |      |  |  |   |       |     |      |  |  |  |  |  |
| Select ODelete |       |       |  |  |  |   | O Se | lect |  |                              |  | <b>O</b> De | lete |  |  | м | ENU]C | omp | lete |  |  |  |  |  |

1.Paina "MENU (Valikko)"-painiketta yli 4 sekuntia kun mikä tahansa Enter Password tai Enter Administrator Password -pyyntö on näkyvissä.

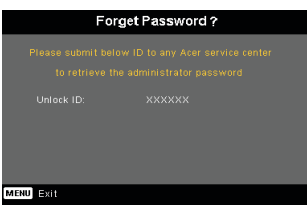

- 2.Ota ylös "Unlock ID (avaustunnus)" -tunnus ja ota yhteyttä Acer-huoltoon. Sinulle annetaan uusi valvojan salasana avaustunnuksen mukaan.
- 3.Kun uusi "Administrator Password (valvojan salasana)" on saatu Acerilta ja kirjattu projektoriin, se korvaa vanhan "Administrator Password (valvojan salasana)".

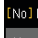

### Reset (Palautus)

Voit palauttaa kaikkien valikoiden näyttöparametrit oletusasetuksiin painamalla (•) -painiketta sen jälkeen, kun olet valinnut "Yes (Kyllä)".

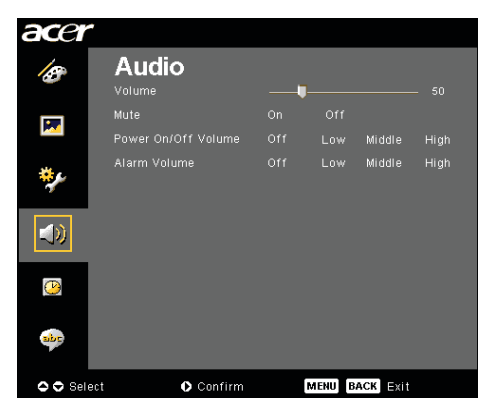

Audio (Audio) (Tietokone-/ Videotila)

### Volume (äänenvoimakkuus)

- Paina vähentääksesi äänenvoimakkuutta.
- Paina Disätäksesi äänenvoimakkuutta.

### Mute (äänenvaimennus)

- Valitse "On (päällä)" kääntääksesi äänenvaimennuksen päälle.
- Valitse "Off (pois päältä)" kääntääksesi äänenvaimennuksen pois päältä.

# Power On/Off Volume (käynnistyksen äänenvoimakkuus)

Valitsemalla tämän toiminnon voit säätää äänenvoimakkuutta kun virta laitetaan päälle/pois.

### Alarm Volume (virheiden äänenvoimakkuus)

Valitsemalla tämän toiminnon voit säätää äänenvoimakkuutta kun projektorissa tapahtuu virhe.

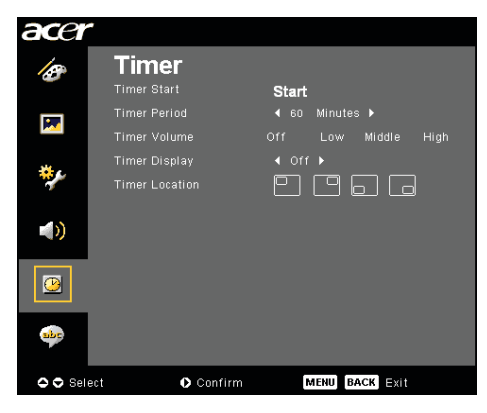

Timer (Ajastin) (Tietokone-/ Videotila)

### Timer Start (ajastimen käynnistys)

▶ Käynnistä/sammuta ajastin painamalla ●.

### Timer Period (ajastimen jakso)

▶ Säädä ajastimen jakso painamalla ●.

### Timer Volume (ajatuksen äänenvoimakkuus)

 Valitsemalla tämän toiminnon voit säätää äänenvoimakkuutta kun ajastin on päällä ja aika täyttyy.

### Timer Display (ajastimen näyttö)

▶ Valitse ajastimen näyttötila ruudulla painamalla ●.

### Timer Location (ajastimen sijainti)

> Valitse ajastimen paikka ruudulla.

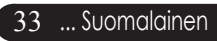

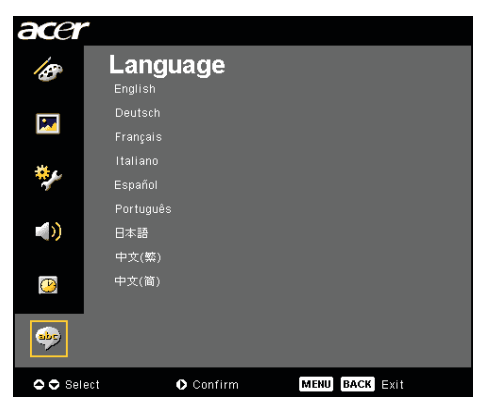

Language (Kieli) (Tietokone-/ Videotila)

### Language (Kieli)

Valitse monikielinen valikkonäyttö-valikko. Käytä () tai valitaksesi halutun kielen.

▶ Suorita valinta painamalla ●.

## acer

# Langaton projektio

# Esittely

Tämä osio esittelee tämän projektorin langattoman projektiotoiminnon. Langaton projektiotoiminto on saatavilla vain malleissa, jotka on varustettu sisäisellä Acer Wireless Presentation Gateway (WPG) -moduulilla. Acer WPG mahdollistaa useiden käyttäjien yhdistää Acer-projektoriin langattomasti. Tämä eliminoi tarpeen kaapelien kytkennälle ja irrottamiselle sekä mahdollistaa kokousajan tehokkaamman käytön, etenkin silloin kun kokouksessa on useampi kuin yksi esitys.

Kun haluat käyttää langatonta projektiota, tulolähdetyyppi tulee muuttaa langattomaksi painamalla kaukosäätimen "Wireless (Langaton)" -painiketta tai ohjauspaneelin tai kaukosäätimen "Source (Lähde)" -painiketta.

## Järjestelmävaatimukset:

- Käyttöjärjestelmä: Windows® 2000 tai Windows® XP
- Prosessori: Intel® Pentium® III 750 MHz tai vastaava, sekä 128 Mt RAM-muistia
- Langaton lähiverkko: IEEE 802.11b/g käytössä
- Internet-selain: Internet Explorer 5.0 tai uudempi

## I/O-käyttöliittymä:

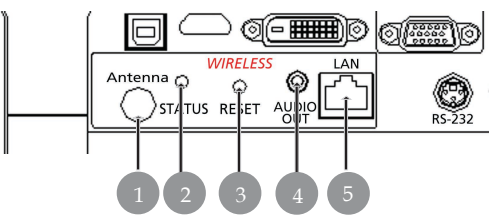

| Nro | Kohta                    | Kuvaus                                                                                                    |
|-----|--------------------------|----------------------------------------------------------------------------------------------------|
| 1   | Antenniliitäntä          | Ulkoisen antennin liittämistä varten.                                                                                                    |
| 2   | Tilan merkkivalo         | Osoittaa WPG:n tilan.                                                                                                    |
| 3   | Nollauspainike           | Pikainen nollauspainikkeen painaminen<br>käynnistää WPG:n uudelleen muuttamatta<br>mitään käyttäjän asetuksia. Kun<br>nollauspainiketta painetaan yli 4 sekunnin ajan,<br>se nollaa WPG:n tehtaan oletusasetuksiin. |
| 4   | Audiolähtöliitäntä       | Langattomasti PC:stä saatujen audiosignaalien lähtöä varten.                                                                                                    |
| 5   | RJ-45 Ethernet -liitäntä | Liitä WPG Internetiin lähiverkon kautta.                                                                                                    |

# acer Langaton projektio

## WPG:n asentaminen

Tarkista virran tila merkkivalosta.

- Punainen osoittaa, että WPG saa virtaa mutta ei ole aktiivisena.
- Vihreä osoittaa, että WPG:tä käytetään kuvien projektoimiseen.

Voit myös yhdistää verkkokaapelin sivussa olevaan verkkoporttiin (RJ-45). Tämä mahdollistaa yhdistämisen Internetiin, josta voit saada interaktiivista sisältöä tai ladata sisäisen ohjaimen mahdollisia päivityksiä.

## WPG:n kytkeminen ensimmäistä kertaa

Jos tämä on ensimmäinen kerta kun kytket WPG:n, joudut lataamaan ja asentamaan ohjaimen WPG:stä. Ohjelmisto on tallennettu WPG:hen, joten asennuslevylle ei ole tarvetta. Varmista, että sinulla on järjestelmänvalvojan lupa tietokoneella, jotta voit asentaa ohjelmiston.

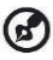

🕢 Jotta voit ladata ohjelmiston, selaimen tulee olla asetettu avaamaan verkkosivua. Jos selain on asetettu aukeamaan tyhjän sivun kanssa, et pysty lataamaan ohjelmistoa. Voit tarkistaa tämän valitsemalla Työkalut > Internet-asetukset. Varmista. että tekstilaatikossa on verkkosivu.

| Internet Options                                                                                                    |
|----------------------------------------------------------------------------------------------------|
| General Security Privacy Content Connections Programs Advanced                                                                                                    |
| Home page<br>You can change which page to use for your home page.<br>Address:                                                                                       |
| Temporary Internet files Pages you view on the Internet are stored in a special folder for quick viewing later. Delete Cookjes Delete <u>Fi</u> les <u>Settings</u> |
| History The History folder contains links to pages you've visited, for quick access to recently viewed pages. Days to keep pages in history:                        |
| Colors Forts Languages Accessibility                                                                                                    |
| OK Cancel Apply                                                                                                    |

# Langaton projektio

### Ohjelmiston lataaminen

- 1) Kytke kannettava päälle ja aktivoi langaton lähiverkko.
- 2) Etsi langattomia AP:itä haluamallasi WLAN-managerilla.
- 3) Valitse AP nimeltä AcerProjector saatavilla olevien AP:iden luettelosta. Yhdistä tähän AP:hen. Jos luettelossa on useampi kuin yksi WPG, määritä oikea luettelon vasemmassa yläkulmassa olevasta SSID:stä.

| (()) Wireless Network Connection                        | 3                                                                                | ×                    |
|---------------------------------------------------------|----------------------------------------------------------------------------------|----------------------|
| Network Tasks                                           | Choose a wireless network                                                        |                      |
| 😴 Refresh network list                                  | Click an item in the list below to connect to a wireless network in information. | range or to get more |
| Set up a wireless network<br>for a home or small office | ((Q)) MIS-15FD2                                                                  |                      |
|                                                         | Unsecured wireless network                                                       | litte                |
| Related Tasks                                           | ((Q)) AcerWirelessGateway-0                                                      |                      |
| i) Learn about wireless                                 | Unsecured wireless network                                                       | atti                 |
| networking                                              | ((Q)) HR0050C20E6738                                                             |                      |
| Change the order of<br>preferred networks               | Unsecured wireless network                                                       |                      |
| 🎲 Change advanced                                       | ((@)) MAC                                                                        |                      |
| settings                                                | Unsecured wireless network                                                       |                      |
|                                                         | ((Q)) Wistron Wireless                                                           |                      |
|                                                         | Unsecured wireless network                                                       |                      |
|                                                         | ((Q)) celtron                                                                    |                      |
|                                                         | C Security-enabled wireless network                                              |                      |
|                                                         |                                                                                  | Cornect              |

4) Jos ruudulle tulee turvallisuusvaroituksia, valitse Connect Anyway (Yhdistä kuitenkin).

| Wireles | ss Network Connection                                                                                                    | l |
|---------|----------------------------------------------------------------------------------------------------|---|
| !       | You are connecting to the unsecured network "AcerWirelessGateway-0". Information sent over this network is not encrypted and might be visible to other people. |   |
|         | Connect Anyway Cancel                                                                                                    |   |

5) Kun yhteys on luotu, avaa Internet-selaimesi. Siirryt automaattisesti Acer WPG -tervetuliaissivulle, jolta voit ladata ohjaimen.

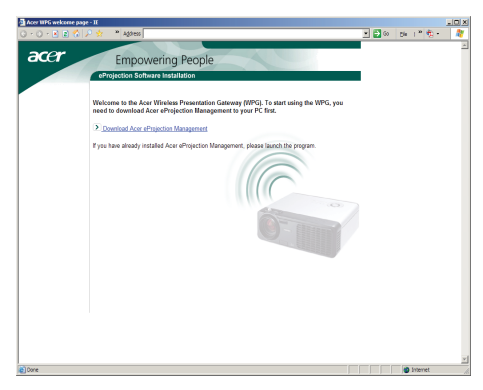

37 ... Suomalainen

# acer Langaton projektio

6) Lataa ja asenna ohjain napsauttamalla linkkiä. Jos ruudulle tulee turvallisuusvaroituksia, voit jatkaa asennusta painamalla OK. Ohjaimen asennuksen aikana ruutu saattaa vilkkua.

| File Download - Security Warning                                                                                                    |  |  |  |  |  |  |  |  |  |
|----------------------------------------------------------------------------------------------------|--|--|--|--|--|--|--|--|--|
| Do you want to run or save this file?                                                                                                    |  |  |  |  |  |  |  |  |  |
| Name: Setup.exe<br>Type: Application, 116 KB<br>From: news.bbc.co.uk                                                                                                    |  |  |  |  |  |  |  |  |  |
| <u>B</u> un <u>S</u> ave <u>Cancel</u>                                                                                                    |  |  |  |  |  |  |  |  |  |
| While files from the Internet can be useful, this file type can potentially harm your computer. If you do not trust the source, do not run or save this software. What is the risk? |  |  |  |  |  |  |  |  |  |
| Acer eProjection Management                                                                                                    |  |  |  |  |  |  |  |  |  |
| Install Acer eProjection Management                                                                                                    |  |  |  |  |  |  |  |  |  |
| Installing Virtual Display Driver                                                                                                    |  |  |  |  |  |  |  |  |  |
| 39 %                                                                                                    |  |  |  |  |  |  |  |  |  |
| In Progress                                                                                                    |  |  |  |  |  |  |  |  |  |

 Kun asennus on valmis, Acer Wireless Projection Gateway -ohjelmisto avautuu.

| Acer eProjection Management         |       |
|-------------------------------------|-------|
| Install Acer eProjection Management |       |
| Installation Completed!             | 100 % |

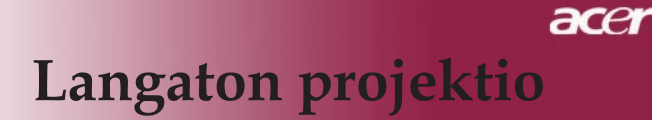

## Projektoriin yhdistäminen

Kun olet asentanut ohjelmiston, voit yhdistää mihin tahansa projektoriin, jossa on Acer WPG. Voit yhdistää projektoriin yksinkertaisesti käynnistämällä ohjelman työpöydän Acer WPG -kuvaketta kaksoisnapsauttamalla.

| Acer eProjection Management        |                               |                       |
|------------------------------------|-------------------------------|-----------------------|
|                                    | ng Technology                 | Configure About       |
|                                    | •                             |                       |
| Wireless Projection Informati      | on                            |                       |
|                                    |                               |                       |
| AcerwirelessGateway-0              |                               |                       |
| Wireless status: Connected         | Projector status: Projecting  |                       |
| Connection speed: 24 Mbps          | Resolution: 1024 x 768 pixels |                       |
| Signal strength: 100%              | Color depth: 16 bit           |                       |
| Switch Projectors                  | Display Settings              | Disconnect            |
| Projection Control                 |                               |                       |
| Ctri+<br>Hide Shift+H Freeze Ctri+ | Projector<br>Remote Control   | Hotkey<br>Explanation |
|                                    |                               |                       |

Ohjelma tunnistaa automaattisesti saatavilla olevat WPG:t. Jokaisen WPG:n voi tunnistaa SSID:n AcerProjector-merkinnästä. Jos projektori on asennettu pysyvään paikkaan, voit myös määrittää tietyn SSID:n kyseiselle projektorille, joka osoittaa esimerkiksi sen huoneen numeron, johon projektori on asennettu (katso Säätäminen ohjekirjan myöhemmiltä sivuilta).

Jos kannettavan vastaanottimen alueella on useampia WPG:itä (ne voivat olla eri huoneissa) ja ominaisuus on päällä (katso Säätäminen ohjekirjan myöhemmiltä sivuilta), voit tunnistaa oikean katsomalla projektoidun ruudun vasemmasta yläkulmasta projektorin tunnuksen (Projector ID). Projektorin tunnus koostuu neljästä satunnaisesta luvusta. Näiden numeroiden syöttäminen kannettavan WPG-ohjelmaan rajoittaa yhteyden vain kyseiseen projektoriin.

Vain yksi käyttäjä voi käyttää WPG:tä kerrallaan. Jos toinen käyttäjä haluaa käyttää projektoria, joudut lopettamaan projektorin käytön painamalla Disconnect (Katkaise yhteys), jotta toinen voi käyttää projektoria.

## Audiotoiminnon käyttäminen

Jos tulolähteeksi on valittu Langaton, voit toistaa audiosisällön projektorin sisäisten kaiuttimien läpi. Voit myös kytkeä ulkoiset kaiuttimet WPG:n audiolähtöliitäntään parempaa äänenlaatua varten.

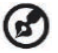

Audio-ohjaimesi saattaa käyttää eri termejä joihinkin alla vaadittaviin asetuksiin. Jos haluat käyttää WPG:n audio-ominaisuuksia, varmista ettei mitään audioasetuksia ole mykistetty.

Voit asentaa audion noudattamalla seuraavia askeleita:

- 1) Avaa Windows® audio-ohjaimet kaksoisnapsauttamalla tehtäväpalkin kaiutinkuvaketta.
- 2) Valitse Asetukset (Options) > (Ominaisuudet) Properties.

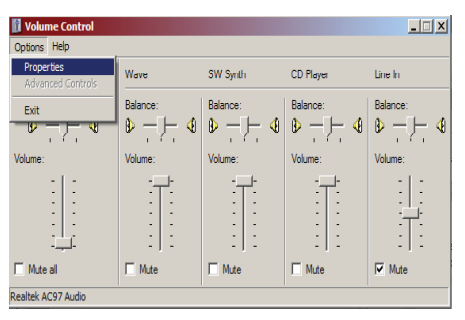

3) Valitse nauhoitus Säädä äänenvoimakkuutta -alueelta.

| roperties             |                   |      | ? ×    |
|-----------------------|-------------------|------|--------|
| <u>M</u> ixer device: | Realtek AC97 A    | udio | •      |
| Adjust volume         | e for             |      |        |
| C Playback            |                   |      |        |
| • Recording           | al                |      |        |
| C Other               |                   |      | <br>~  |
| Show the follow       | ving volume contr | ols: |        |
| Mono Mix              |                   |      |        |
| CD Player             | x<br>r            |      |        |
| Line In               |                   |      |        |
| Microphor             | ne                |      |        |
| Phone Lir             | 1e                |      |        |
| L                     |                   |      |        |
| •                     |                   | _    | •      |
|                       |                   | OF   | Cancel |

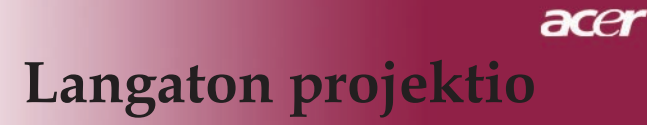

4) Varmista, että Mono Mix, Stereo Mix ja/tai Wave-out Mix ovat rastitetuina.

| Properties                          | ? ×  |
|-------------------------------------|------|
| Mixer device: Realtek AC97 Audio    | •    |
| Adjust volume for                   |      |
| C <u>P</u> layback                  |      |
| • Recording                         |      |
| C Other                             | -    |
| ,                                   |      |
| Show the following volume controls: |      |
| Mono Mix<br>Stereo Mix              |      |
| CD Player                           |      |
| Microphone                          |      |
| Phone Line                          |      |
|                                     |      |
|                                     |      |
| ОК Са                               | ncel |

5) Avaa Recording Mix -ikkuna painamalla OK. Varmista, että Mono Mix, Stereo Mix tai Wave-out Mix on valittuna.

| Recording Cont       | rol                         |                             |                                 | _ 🗆 X            |
|----------------------|-----------------------------|-----------------------------|---------------------------------|------------------|
| Options <u>H</u> elp |                             |                             |                                 |                  |
| Mono Mix             | Stereo Mix                  | CD Player                   | Line In                         | Microphone       |
| Balance:             | Balance:                    | Balance:                    | Balance:                        | Balance:         |
|                      |                             |                             |                                 |                  |
| Volume:              | Volume:                     | Volume:                     | Volume:                         | Volume:          |
|                      | -   -<br>-   -<br>-   -<br> | -   -<br>-   -<br>-   -<br> | :   :<br>:   :<br>:   :<br>: -, |                  |
| ☐ <u>S</u> elect     | Select                      | □ <u>S</u> elect            | □ <u>S</u> elect                | □ <u>S</u> elect |
| Realtek AC97 Audio   |                             |                             |                                 |                  |

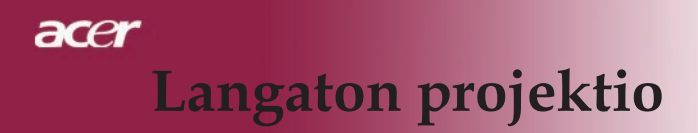

## Acer WPG:n säätäminen

Asetusten muuttamista varten sinun tulee olla yhdistetty Acer WPG:hen. Yhdistämisen jälkeen napsauta Acer WPG-ruudun oikeassa yläkulmassa olevaa Asetukset-painiketta (Configure).

| Acer eProjection Management                                                                                                    |     |
|----------------------------------------------------------------------------------------------------|-----|
| Configure                                                                                                    |     |
| Projector ID     Enter the projector ID to start projecting.     Note: The projector ID is randomly generated, and is displayed on start up screen. | the |
| <ul> <li>Configuration password setup</li> <li>Upgrade firmware</li> <li>Network settings</li> </ul>                                                |     |
| Close                                                                                                    |     |

### **Projector ID**

Tällä ominaisuudella voit ottaa käyttöön projektorin tunnistamisen. Kun tämä toiminto on päällä, 4-numeroinen luku näkyy kun projektori käynnistetään tai kun projektoriin ei tule signaalia.

### Configuration password setup (Salasanan asetus)

Tällä ominaisuudella voit asettaa salasanan, joka rajoittaa asetusvalikoiden käyttöä. Tämä on hyödyllistä jos WPG:tä käyttää useampi ihminen, etkä halua että valtuuttamattomat ihmiset tekevät muutoksia asetuksiin.

Kun ensimmäisen kerran napsautat linkkiä, näet seuraavat:

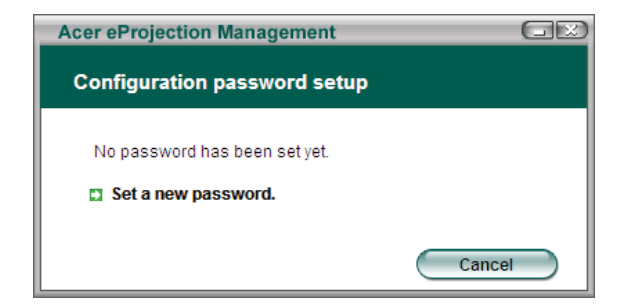

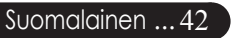

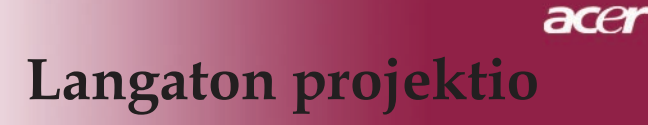

Voit asettaa salasanan napsauttamalla Set a new password.

| Acer eProjec | ction Management                                |    |
|--------------|-------------------------------------------------|----|
| Configurat   | tion password setup                             |    |
| Ŕ            | Change the password:<br>Enter the new password. | el |

Syötä salasana – sen pituus voi olla korkeintaan 16 merkkiä.

| Acer eProjection Management  | GR |
|------------------------------|----|
| Configuration password setup |    |
| Password successfully set.   |    |
|                              | ОК |

Kun salasana on asetettu, se täytyy syöttää aina ennen Acer WPG:n asetusten muuttamista.

| Acer eProjection Management                            |
|--------------------------------------------------------|
| Configuration password                                 |
| Please enter the password to change the configuration. |
| Password:                                              |
| OK Cancel                                              |

43 ... Suomalainen

# acer Langaton projektio

Voit muuttaa tai poistaa salasanan napsauttamalla Configuration password setup.

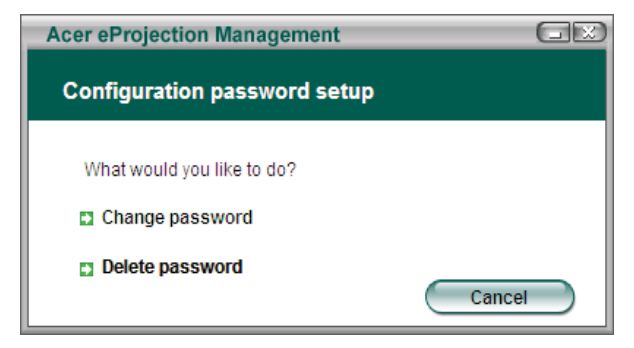

### Upgrade firmware (Sisäisen ohjaimen päivitys)

Napsauttamalla tätä linkkiä voit tarkistaa, onko uudempaa sisäistä ohjainta saatavilla. Tätä varten laitteen tulee olla yhdistettynä verkkoon, jossa on avoin Internet-yhteys.

### Network settings (Verkkoasetukset)

Napsauttamalla tätä voit muuttaa verkkoasetuksia.

| Acer eProjection                               | Manage                            | ement               |          |           | GE   |
|------------------------------------------------|-----------------------------------|---------------------|----------|-----------|------|
| Network settir                                 | ıgs                               |                     |          |           |      |
| Network Name                                   | (SSID):                           | AcerWi              | relessGa | teway - 0 |      |
| Channel :                                      |                                   | •                   |          |           |      |
| Network Sett     Obtain an IF     Use the foll | ings<br>Paddress a<br>owing IP ad | utomatica<br>Idress | lly      |           |      |
| IP address:                                    |                                   |                     |          |           |      |
| Netmask:                                       |                                   |                     |          |           |      |
| Gateway:                                       |                                   |                     |          |           |      |
| DNS                                            |                                   |                     |          |           |      |
|                                                |                                   | $\subset$           | OK       | Ca        | ncel |

Tästä voit asettaa muokatun SSID-tunnuksen Acer WPG:n tunnistamista varten. Voit myös muuttaa IP-osoitetta – asettaa sen joko hakemaan automaattisesti IP-osoite tai asettaa käsin staattisen IP-osoitteen.

Jos tarpeen, voit myös asettaa kannettaviin yhdistämistä varten käytettävän RF-kanavan.

Suomalainen ... 44

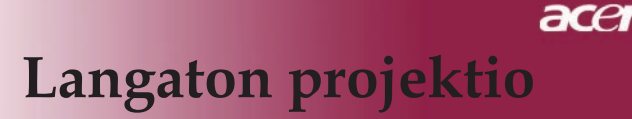

# **Projektion ohjaimet**

Projektion ohjaimilla voit suorittaa erilaisia toimintoja.

| Acer eProjection Management         |                               |                       |
|-------------------------------------|-------------------------------|-----------------------|
|                                     | Configure About               |                       |
| Acer eProjection Management         |                               |                       |
| Wireless Projection Informati       | on                            |                       |
| AcerWirelessGateway-0               |                               |                       |
| Wireless status: Connected          | Projector status: Projecting  |                       |
| Connection speed: 48 Mbps           | Resolution: 1024 x 768 pixels |                       |
| Signal strength: 100%               | Color depth: 16 bit           |                       |
| Switch Projectors                   | Display Settings              | Disconnect            |
| Projection Control                  |                               |                       |
| Ctrl+<br>Hide Shift+H Freze Shift+F | Projector<br>Remote Control   | Hotkey<br>Explanation |
|                                     |                               |                       |

### Hide (Piilota)

Tämä ominaisuus projektoi tyhjän ruudun, jotta voit tehdä muutoksia asiakirjaan tai katsoa luottamuksellisia tietoja tarvittaessa ilman, että yleisö voi nähdä.

### Freeze (Pysäytä)

Tämä ominaisuus pysäyttää projektoidun kuvan, jotta voit tehdä muutoksia asiakirjaan tai katsoa luottamuksellisia tietoja tarvittaessa ilman, että yleisö voi nähdä.

### Projector remote control (Projektorin kaukosäädin)

WPG:n kautta voit tehdä suoraan kannettavalta monia samoja toimintoja, jotka voit tehdä kaukosäätimelläkin.

### Hotkey explanation (Pikanäppäinten selitykset)

Tällä painikkeella näet pikaisesti mitä pikanäppäimiä on. <Ctrl> + <Shift> + <E> vaihtavat täyden tilan ja yksinkertaistetun tilan välillä:

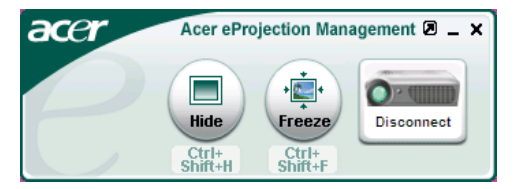

45 ... Suomalainen

## Vianetsintä

Joskohtaat ongelmia käyttäessäsi projektoria, katso seuraavia tietoja. Jos ongelma jatkuu, ota yhteys jälleenmyyjään tai huoltopisteeseen.

### Ongelma: Näytölle ei ilmesty kuvaa.

- Varmista, että kaikki kaapelit ja virtakytkökset on liitetty kunnolla, "Asennus"-osiossa kuvatulla tavalla.
- > Tarkista, että liittimet ovat ehjiä.
- Tarkista, että projektorin lamppu on asennettu kunnolla. Katso "Lampun asentaminen"-osiota.
- Varmista, että olet poistanut linssin suojan ja että projektori on päällä.
- Varmista, ettei "Hide (Piilota)" -ominaisuus ole käytössä.

### Ongelma Osittain, vyöryvä tai virheellisesti esitetty kuva.

- Paina kaukosäätimen "Resync (Synkronointi)"-painiketta.
- Jos käytät PC-tietokonetta:

Jos tietokoneesi kuva tarkkuus on suurempi kuin 1024 X 768. Noudata alla annettuja ohjeita piirtotarkkuuden muuttamiseksi.

Windows 3,x:

- 1. Windowsin Ohjelmiston hallinta, kohdassa napsauta pääryhmän "Windows asennus" -kuvaketta.
- Varmista, että näyttösi kuvatarkkuusasetus on enintään 1024 X 768.

Windows 95, 98, 2000, XP:

- 1. Avaa "ohjauspaneelin" "My computer"-kuvake ja kaksoisnapsauta sitten "näyttö" –kuvaketta.
- 2. Valitse "Asetukset" -painike.
- Löydät piirtotarkkuden asetuksen kohdasta "Työpöydän koko " Varmista, että näyttösi kuvatarkkuusasetus on enintään 1024 X 768 resolution.

### Jos projektori ei vieläkään heijasta koko kuvaa, tulee sinun vaihtaa käyttämäsi monitorinäyttö. Noudata seuraavia kohtia.

- 4. Noudata kohtia 1-2. Napsauta "Advanced Properties (Lisäasetukset)"-painiketta.
- 5. Valitse "Change (Näyttö)" -painikkeen alla oleva "Monitor (Vaihda)"-painike.

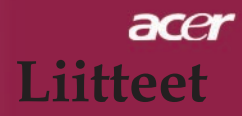

- Napsauta kohtaa "Näytä kaikki yhteensopivat" Valitse sitten "Standardiohjaimet" kohdassa "Valmistaja"; valitse tarvitsemasi piirtotarkkuus kohdassa "Mallit".
- 7. Varmista, että näyttösi kuvatarkkuusasetus on enintään 1024 X 768.
- Jos käytät Notebook PC-tietokonetta:
  - 1. Sinun tulee ensin suoritta yllä mainutut piirtotarkkuusasetukset tietokoneellasi.
  - 2. Vaihda Notebook PC:n näytöksi "vain ulkoiset näytöt" tai "Vain CRT" -tila.
- Jos kohtaat vaikeuksia vaihtaessasi monitorisi piirtotarkkuutta tai jos monitorisi pysähtyy, käynnistä kaikki laitteet ja projektori uudelleen.

# Ongelma: Notebook- tai PowerBook –tietokoneesi näyttä ei näytä esitystä.

- Jos käytät Notebook PC-tietokonetta: Jotkin Notebook PC-tietokoneet saattavat deaktivoida näyttönsä toista näyttölaitetta käytettäessä. Katso tietokoneesi käyttöoppaasta kuinka monitorinäyttö aktivoidaan.
- Jos käytät Apple PowerBook-tietokonetta: Avaa ohjauspaneelissa Kohta PowerBook Display ja valitse kohdassa Video Mirroring "On (päällä)".

### Ongelma: Kuva on epävapaa tai välkkyvä

- Käytä "Tracking (Seuranta)" sen korjaamiseksi. Katso sivu 25.
- Muuta monitorisi väriasetuksia tietokoneellasi.

### Ongelma: Kuvassa on vilkkuva pystysuora palkki

- Käytä "Frequency (Taajuus)" –toimintoa sen säätämiseen. Katso sivu 25.
- Tarkista ja aseta uudelleen grafiikkakorttisi näyttötila, jotta se on yhteensopiva laitteen kanssa. Katso sivu 27.

### Ongelma: Kuva ei ole tarkka

- > Säädä projektorin linssin tarkennusrenkaalla. Katso sivu 16.
- Varmista, että projektorin näyttö on vaaditun etäisyyden päässä projektorista 3,94 to 39,43 feet (1,2 to12,02 metriä).

### Ongelma: Kuva on venynyt koossa 16:9 DVD.

Projektori havaitsee automaattisesti 16:9 DVD:n ja säätää muotosuhteen numerisoimalla täyteen näyttökokoon oletusarvolla 4:3.

Jos kuva on yhä venynyt, sinun tulee säätää myös säätää muotosuhdetta seuraavalla tavalla:

- Valitse DVD-soittimesi muotosuhdetyyppi 4:3, jos toistat 16:9 DVD:tä.
- Jos et voi valita 4:3 muotosuhdetta DVD-soittimellasi, valitse 4:3 muotosuhde näyttövalikosta.

### Ongelma: Kuva on käänteinen.

 Valitse valikkonäytön kohta "Image (Kuva)" ja säädä heijastuksen suunta. Katso sivua 24, 25.

### Ongelma: Lamppu palaa tai siitä kuuluu poksahtava ääni

Kun lampun toiminta päättyy, se samuuu ja siitä kuuluu äänekäs poksahdus. Jos näin tapahtuu laite ei käynnisty ennenkuin lamppu on vaihdettu. Vaihtaessasi lampun, seuraa kohdassa "Replacing the Lamp (Lampun vaihtaminen)" annettuja ohjeita. Katso sivua 49.

| V <sup>*</sup> le ze <sup>*</sup> | Virta LED     | Lämpötilap    | Lamppu     |
|-----------------------------------|---------------|---------------|------------|
| vinrea                            | Keltainen     | LED           | LED        |
| Valmiustila                       | Vilkkuu hita- | 0             | $\circ$    |
| (tulovirtajohto)                  | asti          | U             | 0          |
| Valo                              | پ             | 0             | 0          |
| Virta päällä                      | *             | 0             | 0          |
| Virta poie päältä (jäähdytyk)     | Vilkkuu nope- | 0             | $\cap$     |
|                                   | asti          | U             | 0          |
| Vika (lamppuvika)                 | 0             | 0             | *          |
| Vika (lämpövika)                  | Vilkkuu       | *             | 0          |
| Vika (Tuulettimen lukitus-        | Villelenne    | Vilkkuu nope- | $\bigcirc$ |
| vika)                             | VIIKKUU       | asti          | 0          |
| Vika (ylikuumeneminen)            | Vilkkuu       | *             | 0          |
| Vika                              | $\cap$        | 0             | ¥          |
| (lampun rikkoutuminen)            |               |               | **         |

### Ongelma: LED-valoviesti

-∭- =>valo päällä

○=>valo pois päältä

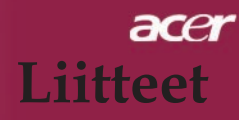

## Lampun vaihtaminen

Projektori löytää lampun automaattisesti. Esiin tulee varoitusviesti "Lamp is approaching the end of its useful life in full power operation Replacement Suggested! (Lampun tehokas käyttöaika lähestyy loppuaan. Lampun vaihtaminen on suositeltavaa!)" Nähdessäsi tämän viestin, vaihda lamppu niin pian kuin mahdollista.

Varmista, että projektori on ehtinyt jäähtyä vähintään 30 minuutin ajan ennen lampun vaihtamista.

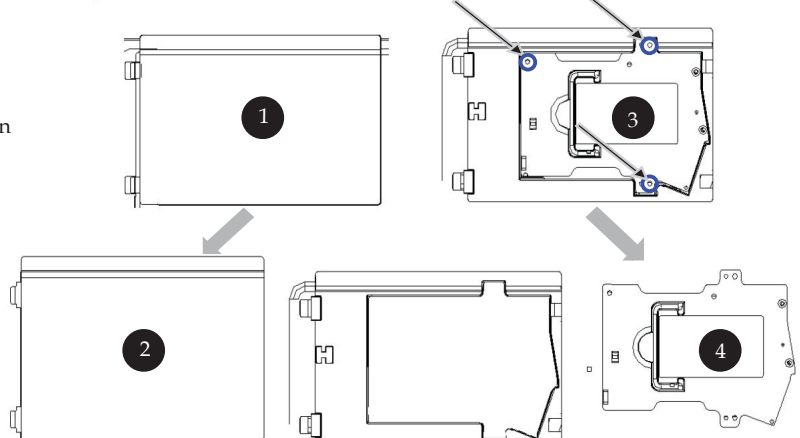

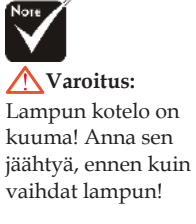

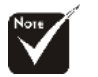

#### 🕂 Varoitus:

Henkilövahinkojen välttämiseksi; älä pudota lamppua tai koske hehkulamppuun. Hehkulamppu saattaa rikkoutua ja aiheuttaa vahinkoja tippuessaan.

### Lampunvaihtomenetelmä:

- 1. Sammuta projektorin virta painamalla virtanäppäintä.
- 2. Anna projektorin jäähtyä vähintään 30 minuutin ajan.
- 3. Irrota virtajohto.
- 4. Poista kotelo.
- 5. Työnnä kotelo ylös ja irrota se. 2
- 6. Poista 2 lampun kotelon ruuvia. 3
- 7. Vedä lampun moduuli ulos. 4

Tee tämä käänteisessä järjestyksessä kiinniittääksesi lampun moduulin.stegene.

### Ongelma Muistutukset

- "Lamp is approaching the end of its useful life in full power operation. Replacement Suggested! (Lampun tehokas käyttöaika lähestyy loppuaan. Lampun vaihtaminen on suositeltavaa!)" -viesti näkyy 10 sekunnin ajan lampun käyttöajan lähestyessä loppuaan.
- "Projector Overheated. Lamp will automatically turn off soon. (Projektori ylikuumentunut. Lampuu sammuu pian automaattisesti)" – viesti utlee esiin kun laite on ylikuumentunut.
- "Fan fail. Lamp will automatically turn off soon. (Tuuletinvika. Lamppusammuu pian automaattisesti)"- viesti tulee esiin tuulettimen ollessa epäkunnossa.

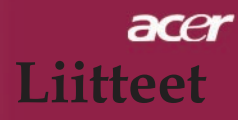

## **Tekniset tiedot**

Alla olevia teknisiä tietoja voidaan muuttaa ilmoittamatta. Viimeisimmät tekniset tiedot Acerin markkinointitiedoissa.

| Valoputki                 | - Texas Instrumentsin yhden sirun DLP <sup>™</sup> -tekniikka                        |
|---------------------------|--------------------------------------------------------------------------------------|
| Lamppu                    | - 260 W Käyttäjän vaihdettavissa oleva lamppu PD724:lle                              |
|                           | 300 W Käyttäjän vaihdettavissa oleva lamppu PD726:lle                                |
| Kuvapisteiden määrä       | - 1024 kuvapistettä (V) X 768 linjaa (P)                                             |
| Näyttökelvoton väri       | - 16,7M väriä                                                                        |
| Kontrasti                 | - 2500:1 (Täysin päällä/Täysin pois päältä)                                          |
| Yhdenmukaisuus            | - 90%                                                                                |
| Melutaso                  | - 28 dB(A)(standarditila)/26 dB(A)(ECO-tila) PD724:lle                               |
| T :                       | 30  dB(A)(standardifila)/28  dB(A)(ECO-fila) PD/26:11e                               |
| LINSSI                    | <ul> <li>F/ 2,4~2,6 f=28,0~33,6mm 1,2X Manuaalinen zoomaus<br/>objektiivi</li> </ul> |
| Näyttöruudun koko (Diag.) | - 25 - 300 tuumaa halkaisijaltaan                                                    |
| Heijastusetäisyys         | - 3,94 to 39,43 feet (1,2 to 12,02 m)                                                |
| Videoyhteensopivuus       | <ul> <li>NTSC 3.58/NTSC 4.43/PAL/SECAM ja HDTV yh-<br/>teensopiva</li> </ul>         |
|                           | - Yhdistelmävideo & S-Video mahdollisuus                                             |
| Pystytaajuus (Hz)         | <ul> <li>31,5kHz~100kHz vaakasuora skannaus</li> </ul>                               |
| Vaakataajuus (kHz)        | <ul> <li>56Hz~85Hz pystysuora päivitys</li> </ul>                                    |
| Virtalähde                | - Universaali AC-tulo 100-240V ; Tulotaajuus 50/60Hz                                 |
| I/O-liittimet             | - Virta: AC-virta tulopistoke                                                        |
|                           | - Yksi DVI-liitäntä                                                                  |
|                           | <ul> <li>Yksi 15-pin D-sub VGA:lle, komponentille ja HDTV<br/>signaalille</li> </ul> |
|                           | - Yksi HDMI-tulo digitaalista videotuloa varten                                      |
|                           | - RS232: Projektorin kaukosäädintä varten                                            |
|                           | - VGA-lähtö: Yksi 15-pinninen D-sub                                                  |
|                           | - Videotulo:                                                                         |
|                           | <ul> <li>Yksi yhdistetty video-RCA-tulo</li> </ul>                                   |
|                           | <ul> <li>Yksi S-Video-tulo</li> </ul>                                                |
|                           | <ul> <li>Yksi sarja (3 RCA) komponenttituloja</li> </ul>                             |
|                           | - Audio tulo: Vksi pubalinliitin audiotuloa vartan                                   |
|                           | - Audiolähtö: Yksi kuulokenistoke langattoman au-                                    |
|                           | dion lähtöä varten (vain PD724W/PD726W)                                              |
|                           | - Verkkolähtö: Yksi verkkoportti (RJ-45-liitäntä 10/100                              |
|                           | M Ethernetiä varten) (vain PD724W/PD726W)                                            |
| Paino                     | - 7,6 lbs (3,5kg)                                                                    |
| Koko (L x S x K)          | - 13,9 x 11,10 x 4,68 inches (350 x 282 x 119 mm)                                    |
| Ympäristölliset           | <ul> <li>Käyttölämpötila: 41~95°F (5~ 35°C)</li> </ul>                               |
|                           | Kosteus: 80% maksimi (kondensoitumaton)                                              |
|                           | - Varastointilämpötila: -4~140°F (-20~60°C)                                          |
|                           | Kosteus: 80% maksimi (kondensoitumaton)                                              |
| Ympäristölliset           | - FCC Class B, CE Class B, VCCI-II, UL,                                              |
|                           | cUL, ETL-GS, C-tick, PSB, PSE,<br>CB Report, CCC 51 Suomalainen                      |

# Yhteensopivuus tilat

| Tila                   | Piirtotarkkuus     | V.Frequency<br>(Hz) | H.Frequency<br>(kHz) |  |  |  |
|------------------------|--------------------|---------------------|----------------------|--|--|--|
| VGA - Analoginen       |                    |                     |                      |  |  |  |
| VGA                    | 640x480            | 60                  | 31,5                 |  |  |  |
|                        | 640x480            | 72                  | 37,9                 |  |  |  |
|                        | 640x480            | 75                  | 37,5                 |  |  |  |
|                        | 640x480            | 85                  | 43,3                 |  |  |  |
|                        | 720x400            | 70                  | 31,5                 |  |  |  |
|                        | 720x400            | 85                  | 37,9                 |  |  |  |
| SVGA                   | 800x600            | 56                  | 35,2                 |  |  |  |
|                        | 800x600            | 60                  | 37,9                 |  |  |  |
|                        | 800x600            | 72                  | 48,1                 |  |  |  |
|                        | 800x600            | 75                  | 46,9                 |  |  |  |
|                        | 800x600            | 85                  | 53,7                 |  |  |  |
| XGA                    | 1024x768           | 60                  | 48,4                 |  |  |  |
|                        | 1024x768           | 70                  | 56,5                 |  |  |  |
|                        | 1024x768           | 75                  | 60,0                 |  |  |  |
|                        | 1024x768           | 85                  | 68,7                 |  |  |  |
| SXGA                   | 1152x864           | 70                  | 63,8                 |  |  |  |
|                        | 1152x864           | 75                  | 67,5                 |  |  |  |
|                        | 1152x864           | 85                  | 77,1                 |  |  |  |
|                        | 1280x1024          | 60                  | 63,98                |  |  |  |
|                        | 1280x1024          | 72                  | 76,97                |  |  |  |
|                        | 1280x1024          | 75                  | 79,98                |  |  |  |
| QuadVGA                | 1280x960           | 60                  | 59,7                 |  |  |  |
| QuadVGA                | 1280x960           | 75                  | 75,23                |  |  |  |
| SXGA+                  | 1400x1050          | 60                  | 63,98                |  |  |  |
| MAC LC 13"             | 640x480            | 66,66               | 34,98                |  |  |  |
| MAC II 13"             | 640x480            | 66,68               | 35                   |  |  |  |
| MAC 16"                | 832x624            | 74,55               | 49,725               |  |  |  |
| MAC 19"                | 1024x768           | 75                  | 60,24                |  |  |  |
| MAC                    | 1152x870           | 75,06               | 68,68                |  |  |  |
| MAC G4                 | 640x480            | 60                  | 31,35                |  |  |  |
| i Mac DV               | 1024x768           | 75                  | 60                   |  |  |  |
| i Mac DV               | 1152x870           | 75                  | 68,49                |  |  |  |
| i Mac DV               | 1280x960           | 75                  | 75                   |  |  |  |
| VGA - Analoginen - Laa | jennettu laaja aja | stus                |                      |  |  |  |
| WXGA                   | 1280 x 768         | 60                  | 48.36                |  |  |  |
|                        | 1280 x 768         | 75                  | 57.6                 |  |  |  |
|                        | 1280 x 768         | 85                  | 68.63                |  |  |  |
|                        | 1360 x 768         | 60                  | 47.72                |  |  |  |
| DVI – Digitaalinen     | 1000 1100          |                     |                      |  |  |  |
| VCA                    | 640×480            | 60                  | 31.5                 |  |  |  |
| NOA                    | 640-490            | 72                  | 27.0                 |  |  |  |
|                        | 640X480            | /2                  | 37,9                 |  |  |  |
|                        | 640x480            | 75                  | 37,5                 |  |  |  |
|                        | 640x480            | 85                  | 43,3                 |  |  |  |
|                        | 720x400            | 70                  | 31,5                 |  |  |  |
|                        | 720x400            | 85                  | 37,9                 |  |  |  |

Suomalainen ...52

| Tila                                  | Piirtotarkkuus | V.Frequency<br>(Hz) | H.Frequency<br>(kHz) |
|---------------------------------------|----------------|---------------------|----------------------|
| DVI – Digitaalinen                    |                |                     |                      |
| SVGA(Pakattu)                         | 800x600        | 56                  | 35,2                 |
|                                       | 800x600        | 60                  | 37,9                 |
|                                       | 800x600        | 72                  | 48,1                 |
|                                       | 800x600        | 75                  | 46,9                 |
|                                       | 800x600        | 85                  | 53,7                 |
| XGA(Natiivi)                          | 1024x768       | 43,4                | 35,5                 |
|                                       | 1024x768       | 60                  | 48,4                 |
|                                       | 1024x768       | 70                  | 56,5                 |
|                                       | 1024x768       | 75                  | 60,0                 |
|                                       | 1024x768       | 85                  | 68,7                 |
| SXGA(Pakattu)                         | 1152x864       | 70                  | 63,8                 |
| · · · · · · · · · · · · · · · · · · · | 1152x864       | 75                  | 67,5                 |
|                                       | 1152x864       | 85                  | 77,1                 |
|                                       | 1280x1024      | 60                  | 63,98                |
|                                       | 1280x1024      | 75                  | 79,98                |
|                                       | 1280x1024      | 85                  | 91,1                 |
| SXGA+(Pakattu)                        | 1400x1050      | 60                  | 63,98                |
| UXGA(Pakattu)                         | 1600x1200      | 60                  | 75                   |
| HDMI – Digitaalinen                   |                |                     |                      |
| (1) PC-signaali                       | *Tukee digi    | taalista DVI-ajas   | tusmuotoa            |
| (2) Videosignaali                     |                |                     |                      |
| 480i                                  | 704 x 480      | 59,94(29,97)        | 15,73                |
| 480p                                  | 704 x 480      | 59,94               | 31,47                |
| 576i                                  | 720 x 576      | 50(25)              | 15,63                |
| 576p                                  | 720 x 576      | 50                  | 31,25                |
| 720p                                  | 1280 x 720     | 60                  | 45,00                |
| 720p                                  | 1280 x 720     | 50                  | 37,5                 |
| 1080i                                 | 1920 x 1080    | 60(30)              | 33,75                |
| YPbPr – Analoginen                    |                |                     |                      |
| 480i                                  | 704 x 480      | 59,94(29,97)        | 15,73                |
| 480p                                  | 704 x 480      | 59,94               | 31,47                |
| 576i                                  | 720 x 576      | 50(25)              | 15,63                |
| 576p                                  | 720 x 576      | 50                  | 31,25                |
| 720p                                  | 1280 x 720     | 60                  | 45,00                |
| 720p                                  | 1280 x 720     | 50                  | 37,5                 |
| 1080i                                 | 1920 x 1080    | 60(30)              | 33,75                |

# Säädökset ja turvallisuustiedot

Tässä liitteessä on yleisiä huomautuksia Acer-projektorista.

## FCC-huomautus

Tämä laite on testattu ja sen on todettu olevan FCC:n sääntöjen osan 15 mukaisten luokan B digitaaliselle laitteelle asetettujen rajoitusten mukainen. Nämä rajat on suunniteltu antamaan kohtuullinen suoja haitallista häiriötä vastaan kotitalouteen asennettaessa. Tämä laite tuottaa, käyttää ja voi säteillä radiotaajuusenergiaa, ja jos sitä ei asenneta tai käytetä näiden ohjeiden mukaisesti, se voi aiheuttaa haitallisia häiriöitä radioviestinnälle.

Emme kuitenkaan takaa, että häiriötä ei esiinny tietyssä kokoonpanossa. Jos tämä laite aiheuttaa radio- tai tv-vastaanotolle haitallisia häiriöitä, jotka voidaan todeta katkaisemalla laitteesta virta ja kytkemällä se uudelleen, käyttäjää kehotetaan korjaamaan häiriöt jollakin seuraavista tavoista:

- Muuttamalla vastaanottoantennin asentoa tai paikkaa.
- Siirtämällä vastaanotin ja laitteisto kauemmaksi toisistaan.
- Liittämällä laitteiston ja vastaanottimen eri virtapiireissä oleviin pistorasioihin.
- Pyytämällä apua jälleenmyyjältä tai kokeneelta radio- ja tv-asentajalta.

## Huomautus: Suojatut kaapelit

Kaikki liitännät muihin laitteisiin tulee tehdä suojatuilla kaapeleilla, jotta laite täyttäisi FCC:n säännöt.

## Varoitus

Kaikki muutokset, joita valmistaja ei ole erikseen hyväksynyt, voivat mitätöidä Federal Communications Commissionin käyttäjälle antaman oikeuden käyttää tätä laitetta.

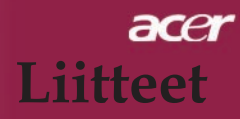

## Käyttöehdot

Tämä laite täyttää FCC-määräysten osan 15 vaatimukset. Käyttö on seuraavien ehtojen alaista:

- 1. tämä laite ei saa aiheuttaa haitallista häiriötä, ja
- 2. tämän laitteen tulee hyväksyä kaikki vastaanotettu häiriö, mukaan lukien häiriö, joka saattaa aiheuttaa asiaankuulumatonta toimintaa.

## Notice: Canadian users

This Class B digital apparatus complies with Canadian ICES-003.

## Remarque à l'intention des utilisateurs canadiens

Cet appareil numerique de la classe B est conforme a la norme NMB-003 du Canada.

## Vaatimustenmukaisuusvakuutus EU-maille

Täten Acer vakuuttaa, että tämä Acer-projektori täyttää oleelliset vaatimukset ja muut oleelliset osat direktiivistä 1999/5/EC. (Katso osoite http:// global. acer.com.)

## Соответствует сертификатам, обязательным в Р ${f \Phi}$

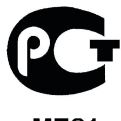

**ME61** 

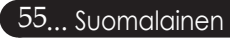

## Tärkeitä turvallisuusohjeita

Lue nämä ohjeet huolellisesti. Säästä ne tulevaa tarvetta varten.

- 1. Noudata kaikkia tuotteeseen merkittyjä varoituksia ja ohjeita.
- 2. Irrota tuote seinäpistokkeesta ennen puhdistusta. Älä käytä nestemäisiä puhdistusaineita tai aerosolipuhdistusaineita. Käytä vedellä kostutettua kangasta puhdistamiseen.
- 3. Älä käytä tätä tuotetta veden lähellä.
- Älä aseta tätä tuotetta epävakaalle kärrylle, tasolle, kolmijalalle, kannattimelle tai pöydälle. Jos tämä tuote putoaa, se voi vahingoittua vakavasti.
- 5. Tätä tuotetta tulisi käyttää vain merkinnän mukaisen virtatyypin kanssa. Jos et ole varma virran tyypistä, ota yhteyttä laitteen myyjään tai paikalliseen sähköyhtiöön.
- 6. Älä anna minkään painaa virtajohtoa. Älä aseta tätä tuotetta paikkaan, jossa ihmiset saattavat kävellä johdon päältä.
- 7. Älä koskaan työnnä mitään esineitä tuotteen kotelon aukoista, sillä ne saattavat koskettaa vaarallisia jännitepisteitä tai oikosulkea osia, mistä voi olla seurauksena tulipalo tai sähköisku. Älä läikytä mitään nesteitä tuotteen päälle tai sen sisään.
- Älä yritä huoltaa tätä tuotetta itse, sillä avaaminen tai kotelon poistaminen voi altistaa sinut vaarallisille jännitepisteille tai muille vaaroille. Jätä kaikki huoltotoimenpiteet pätevälle huoltohenkilökunnalle.
- 9. Irrota tämä tuote seinäpistokkeesta ja jätä huolto pätevälle huoltohenkilökunnalle seuraavissa tapauksissa:
  - a. Jos virtajohto tai pistoke on vahingoittunut tai rispaantunut.
  - b. Jos nestettä on läikkynyt tuotteen sisälle.
  - c. Jos tuote on ollut alttiina sateelle tai vedelle.
  - d. Jos tuote ei toimi normaalisti kun käyttöohjeita noudatetaan. Tee vain ohjekirjassa katettuja säätöjä, sillä muiden ohjainten virheellinen säätäminen saattaa aiheuttaa vahinkoa ja vaatia pätevältä teknikolta paljon työtä, jotta tuote saadaan toimivaan kuntoon.
  - e. Jos tuote on pudotettu tai kotelo on vahingoittunut. Jos tuotteen suorituskyky muuttuu selkeästi, se on merkki huollon tarpeesta.
- 10. Odottamattoman sähköiskun välttämiseksi käytä muuntajaa vain oikein maadoitetussa seinäpistokkeessa.

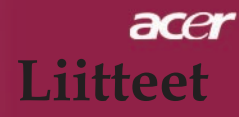

## Kanada – Matalavirtaiset lisenssittömät radiokommunikaatiolaitteet (RSS-210)

a. Yleistä tietoa Käyttö on seuraavien ehtojen alaista:

- 1. Tämä laite ei saa aiheuttaa häiriötä, ja
- 2. Tämän laitteen tulee hyväksyä kaikki häiriö, mukaan lukien häiriö, joka saattaa aiheuttaa asiaankuulumatonta toimintaa laitteelle.
- b. Käyttö 2,4 GHz:n taajuudella Jotta lisensöidyille laitteille ei tulisi häiriöitä, tämä laite on suunniteltu käytettäväksi sisällä ja ulkoasennus on lisenssin alainen.

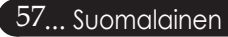